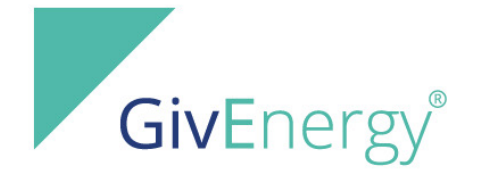

### **Installer Training Manual**

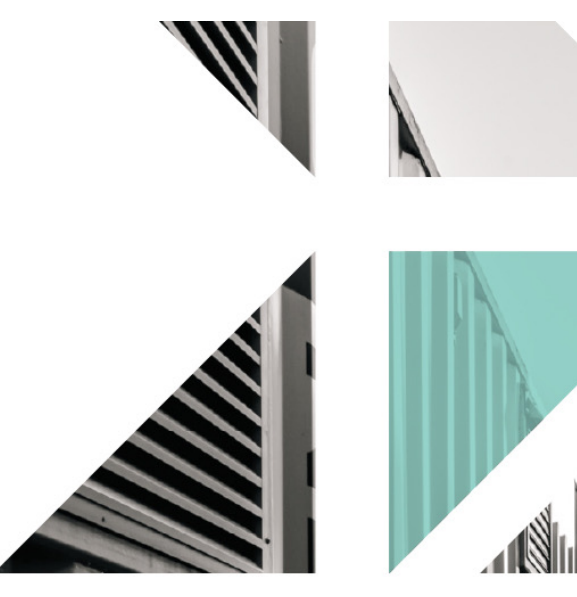

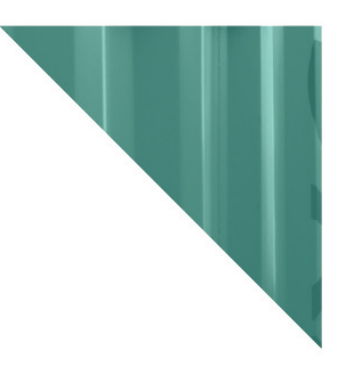

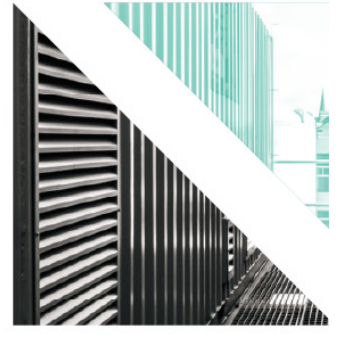

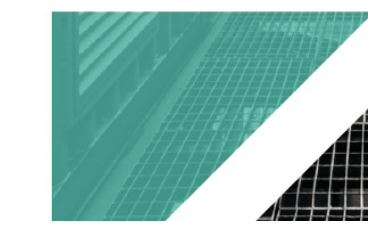

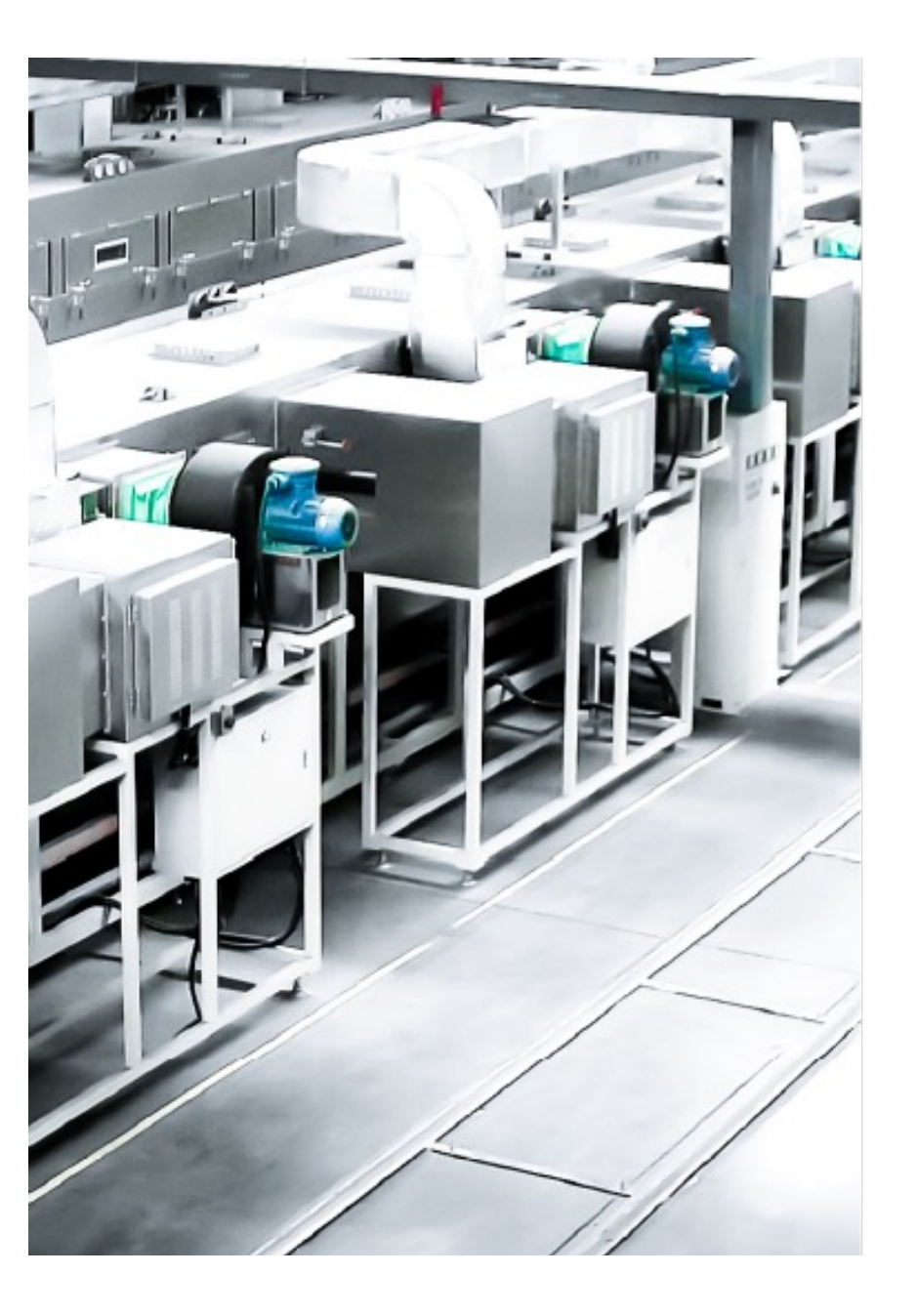

## 01

### Who are GivEnergy?

In 2016, JMHing Power, based in the UK with manufacturing facilities in China manufactured white labelled energy storage systems for various companies across the globe.

Following great success, they launched their own brand called GivEnergy.

The GivEnergy brand became extremely popular across the industry for its innovation and its world leading software and support network and so in 2018, GivEnergy Ltd was born in the UK.

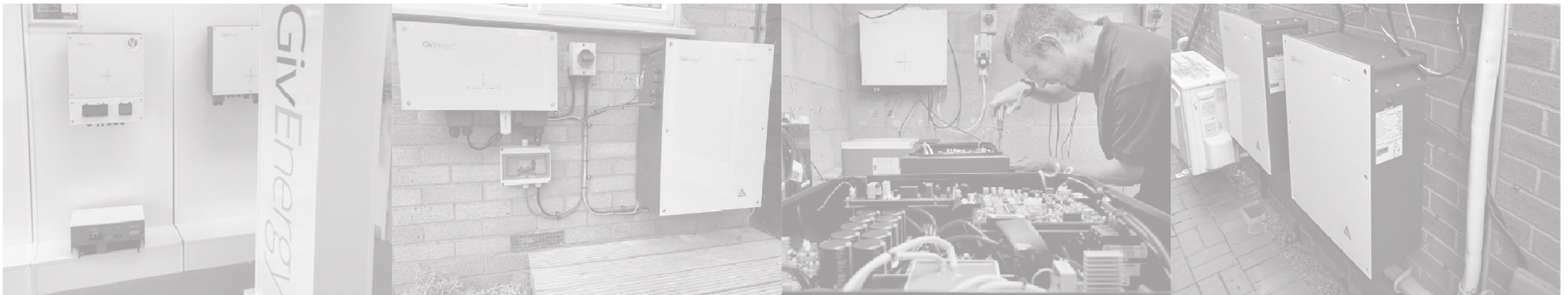

### **Making Waves**

Since then, the brand has gone from strength to strength and the company has experienced hyper growth.

Boasting one of the highest quality, yet competitively priced product portfolios in the marketplace, GivEnergy has quickly become a leader of the industry with its unified Energy Storage System.

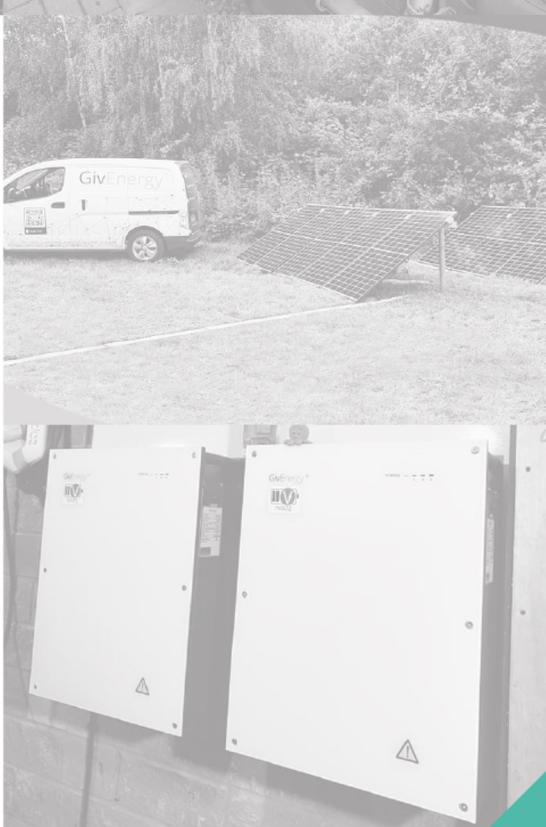

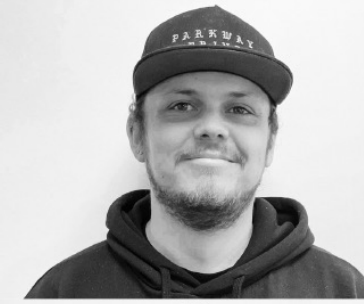

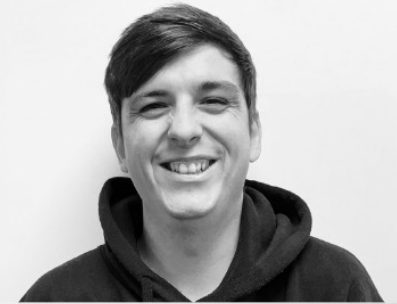

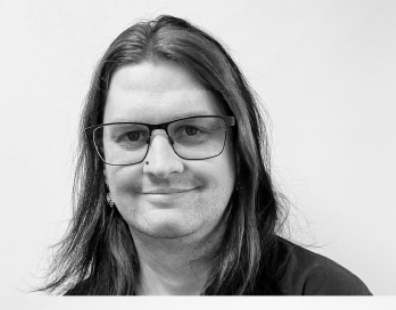

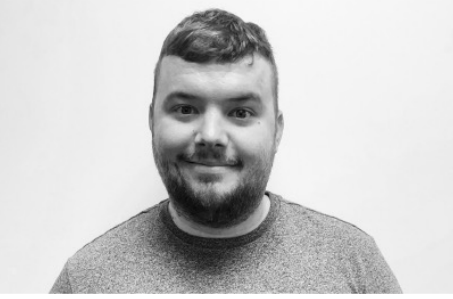

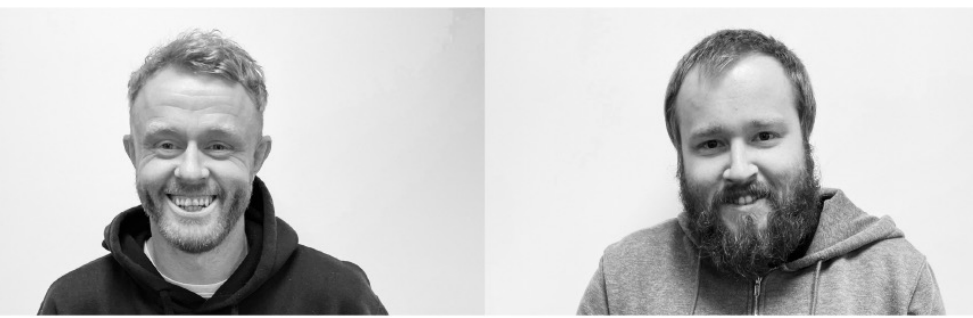

### Support

UK based support staff that are more than happy to assist with the entire system (both installer and end user support).

Installer training is **FREE** of charge and hosted online.

Pre-sales support for installation and system queries.

On-site support if necessary.

Lifetime access to **Monitoring Portal**.

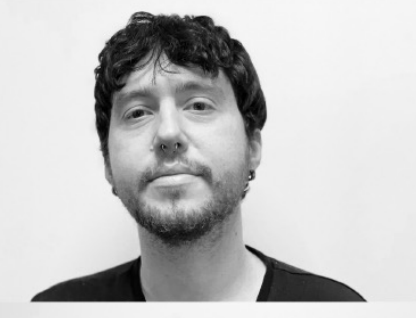

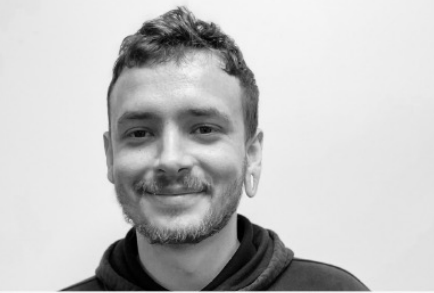

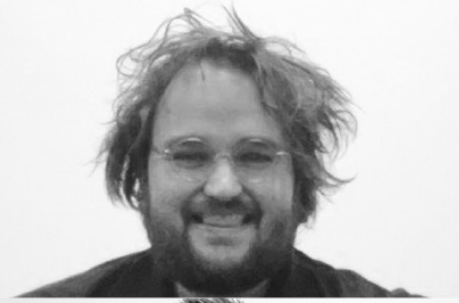

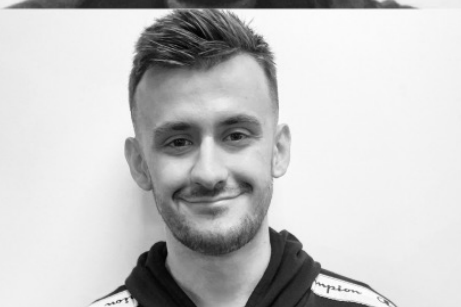

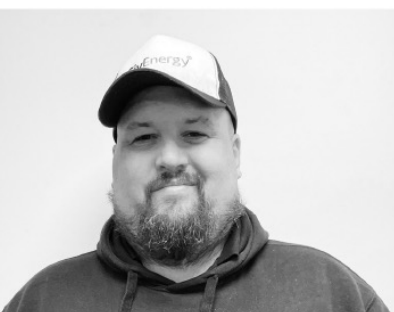

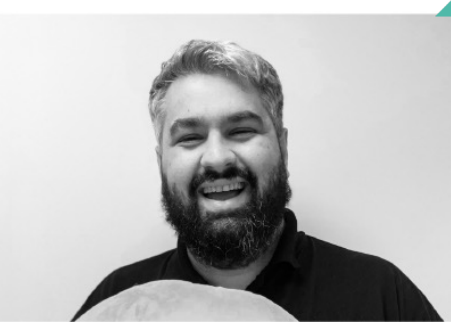

### **Contact Us**

#### **GENERAL ENQUIRIES**

 Mon - Fri
 8:30 - 5:30pm

 Emergencies
 24/7

 B0pm
 01377 252 874

 24/7
 (option 2)

Support@givenergy.co.uk

COMMISSIONING

Mon - Fri Sat Sun

8:30 – 5:30pm 9am – 7pm Closed Support@givenergy.co.uk

**01377 252 874** (option 1)

KNOWLEDGEBASE

https://kb.givenergy.cloud/

**01377 252 874** (option 5)

04

### **Training Certificate**

At the end of this training, you will be sent a link to confirm your attendance. You will receive a copy of this training manual, some useful guides, and a training certificate.

#### Please note

It is a requirement that all individuals attending this course and installing our products are **trained and qualified electricians**, preferably with previous solar / battery installation experience.

Note that if we are made aware of non qualified individuals installing GivEnergy equipment then warranties may be void and we reserve the right to remove associated parties from our approved installer program. Installer Number: Sample GivEr Certificate of Installation GIVENERGY PROUDLY PRESENTS THIS CERTIFICATE TO: GivEnergy Installer of **PV&B** Installer IN RECOGNITION FOR: **Completing the Installation Training for Domestic Energy Storage Systems.** Instructor Signature DLambert Vaild from: 01/01/2022 Due for a refresher course: 01/01/2023 Registered Address: Unit C4, Fenton Trade Park, Dewsbury Rd, Fenton Industrial Estate, Stoke-on-Trent ST4 2TE Company Number: 10442819

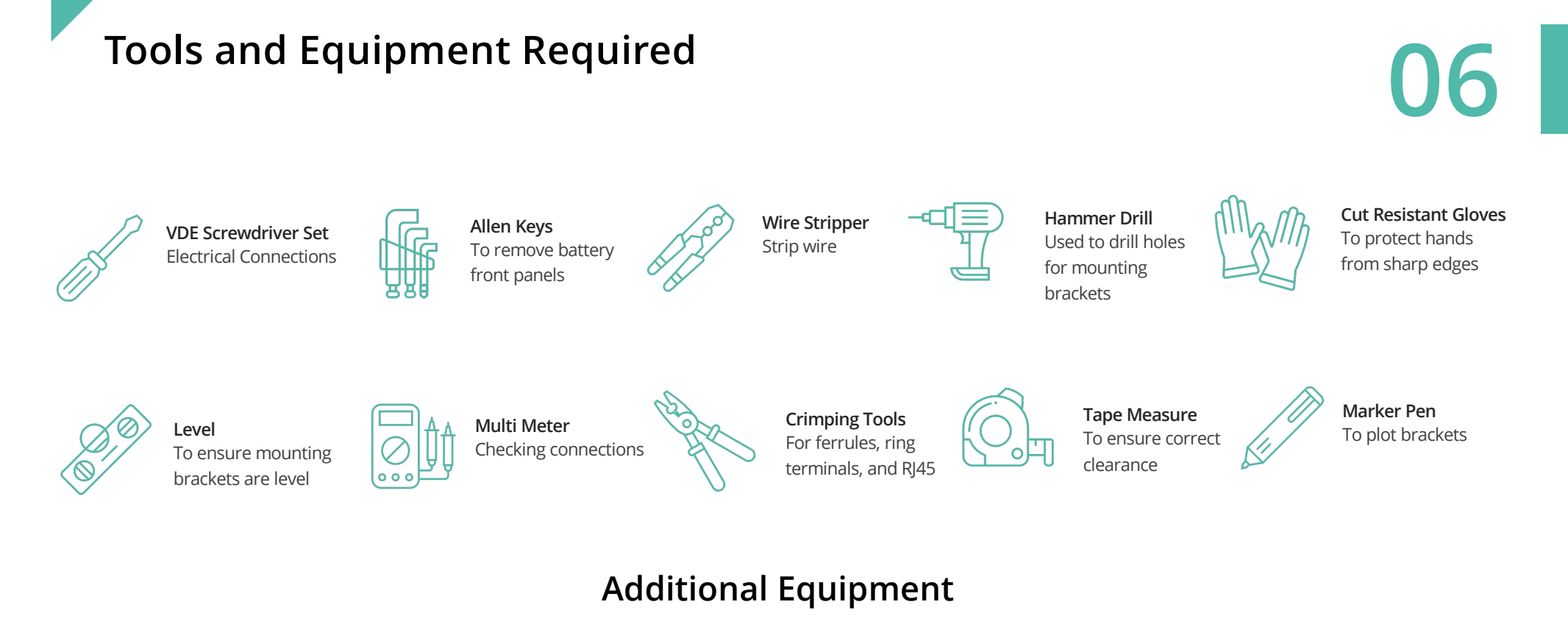

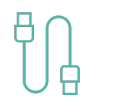

RS485-USB Adaptor Software Update

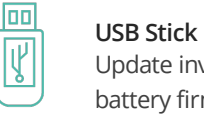

Update inverter and battery firmware

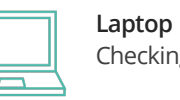

Checking web portal

**DC Clamp Meter** 

Testing

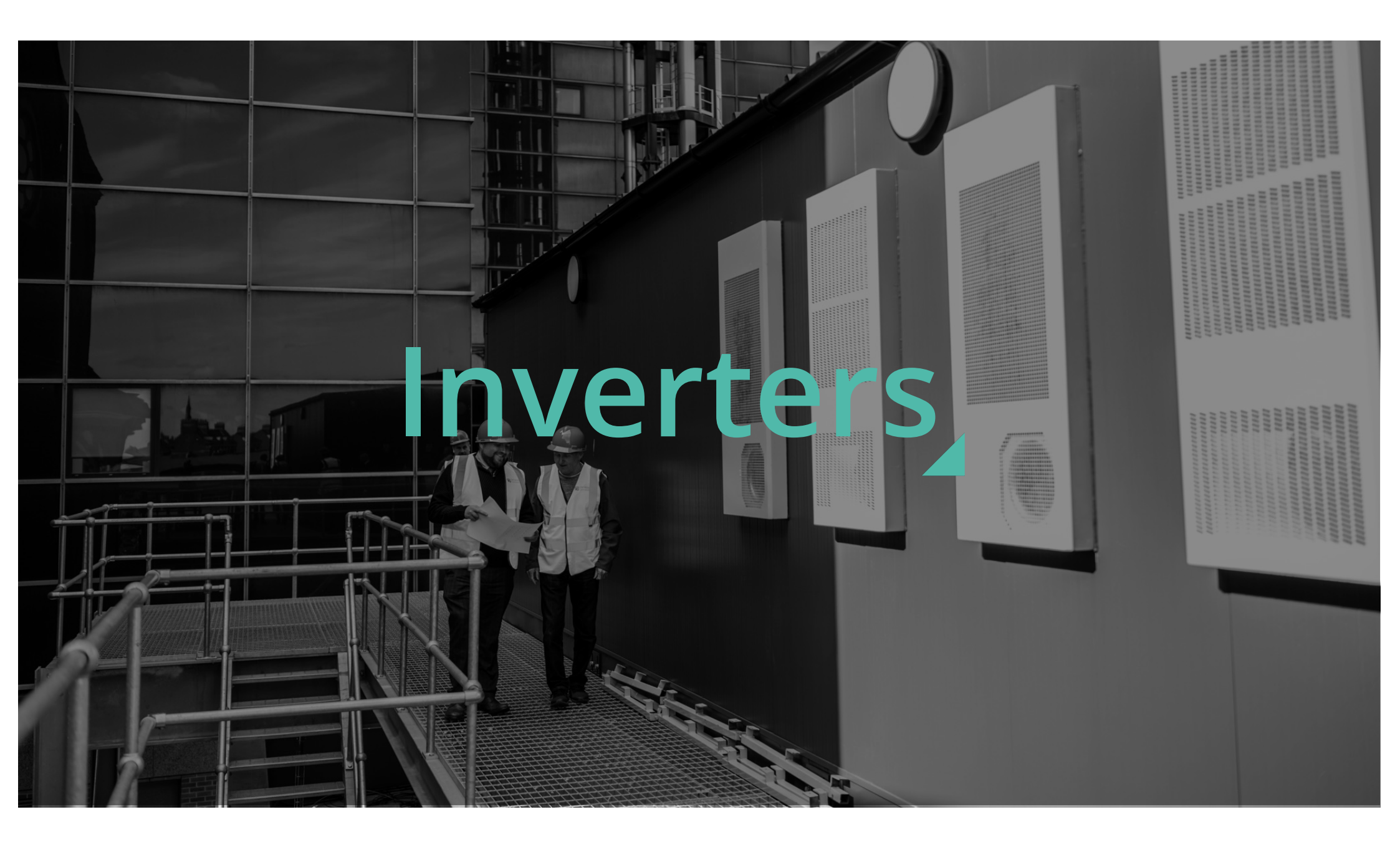

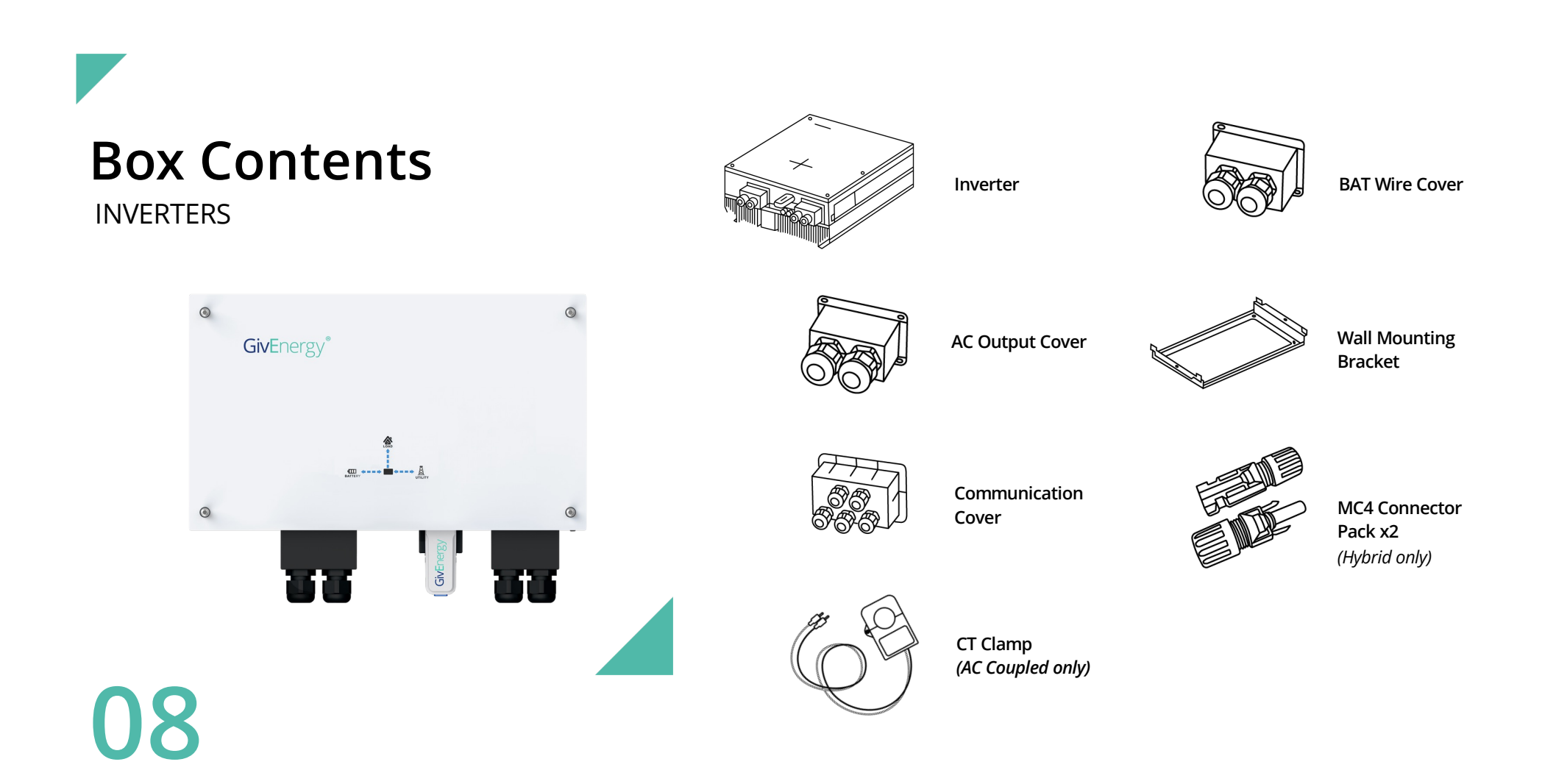

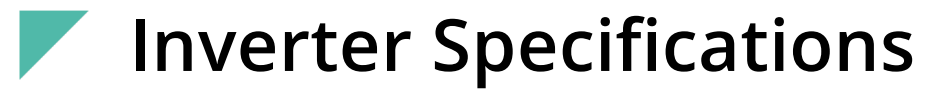

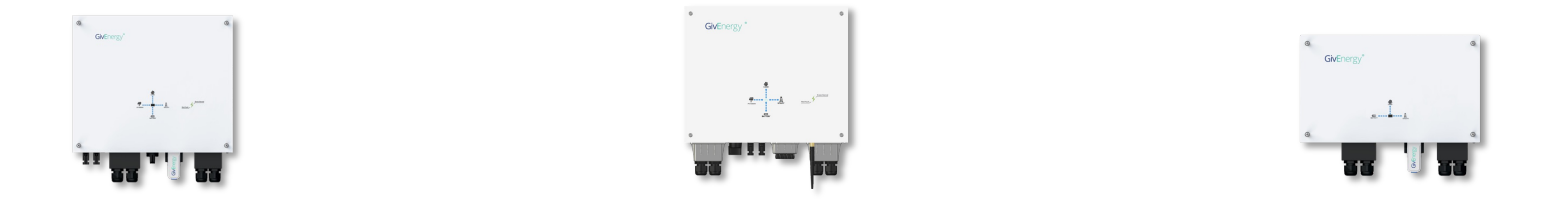

|                                 | Hybrid Gen1 3.6 / 5.0          | Hybrid Gen2 3.6 / 5.0                                 | AC Coupled 3.0                 |
|---------------------------------|--------------------------------|-------------------------------------------------------|--------------------------------|
| Max DC Power                    | 4.7 / 6.5kWp                   | 4.7 / 6.5kWp                                          |                                |
| Min/Max DC Voltages             | 100 – 580v                     | 150 - 600V                                            |                                |
| Start up Voltages               | 120v                           | 150V                                                  |                                |
| MPPT Voltage Range              | 120 – 550v                     | 150 – 550V                                            | No Direct PV Input             |
| Max Input Current Per<br>String | 11A / 11A                      | 11A / 11A                                             |                                |
| Number of MPPT's                | 2                              | 2                                                     |                                |
| Nominal AC Output               | 3680w / 5000w                  | 3680w / 5000w                                         | 3000w                          |
| Max Battery<br>Charge/Discharge | 2600w                          | 3600w                                                 | 3000w                          |
| IP Rating                       | IP65                           |                                                       |                                |
| Dimensions W/H/D (mm)           | 480 / 440 / 260                | 480 x 410 x 210                                       | 480 x 290 x 260                |
| Weight                          | 32Kg                           | 27.5Kg                                                | 19Kg                           |
| Connectivity                    | USB port for 4G or WiFi dongle | Built in WiFi, LAN or USB port for 4G and WiFi dongle | USB port for 4G or WiFi dongle |

### Mounting

All systems are IP65, meaning they can be installed outdoors if required.

When installing outdoors, systems must be protected against direct sun, rain and snow.

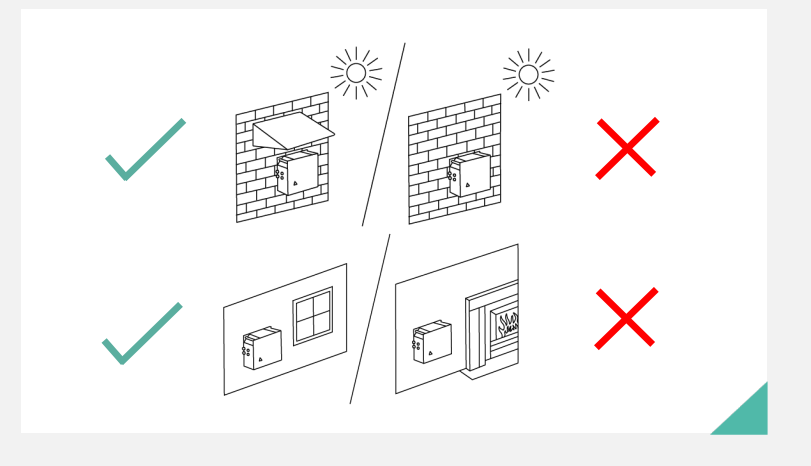

Canopy Example Solids www.manomano.co.uk (Search for 'canopy') 2 3 4 Rating Example:

### IP (Ingress Protection) Ratings Guide

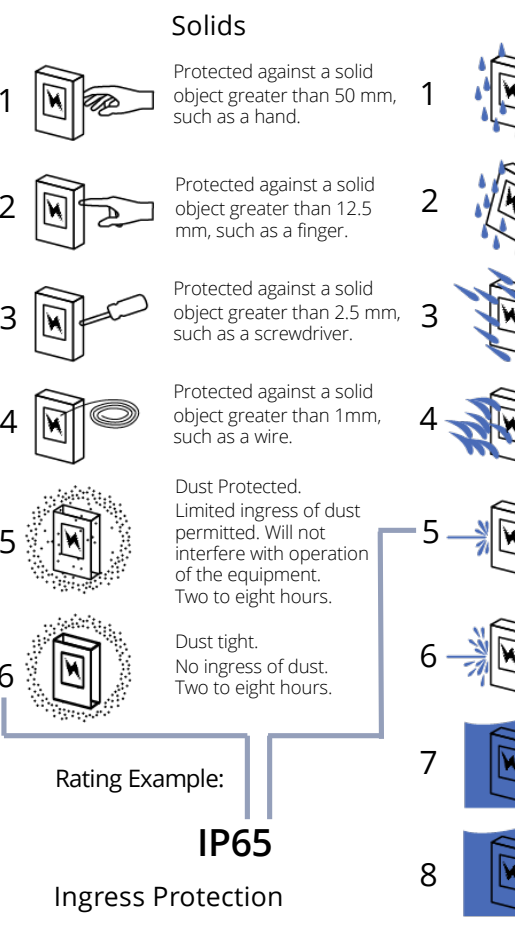

#### Water

Protected against vertically falling drops of water. Limited ingress permitted.

Protected against vertically falling drops of water with enclosure tilted up to 15 degrees from the vertical. Limited ingress permitted.

Protected sprays of water up to 60 degrees from the vertical. Limited ingress permitted for three minutes.

Protected against water splashed from all directions. Limited ingress permitted.

Protected against jets of water. Limited ingress permitted.

Water from heavy seas or water projected in powerful jets shall not enter the enclosure in harmful quantities.

Protection against the effects of immersion in water between 15 cm and 1 m from 30 minutes.

Protection against the effects of immersion in water under pressure for long periods.

### Mounting MINIMUM CLEARANCE

Systems must always be installed so that they are accessible for future maintenance as per BS7671

The inverter should be installed with the minimum clearances as shown. Inverters should be in a vertical position, a 50° backwards tilt is permitted if required.

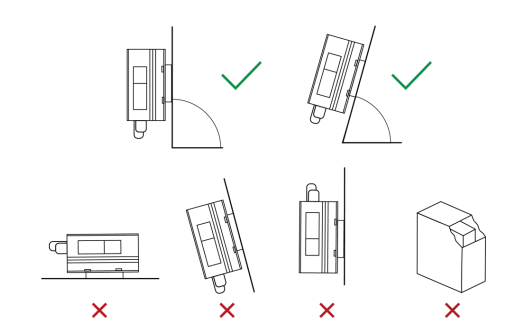

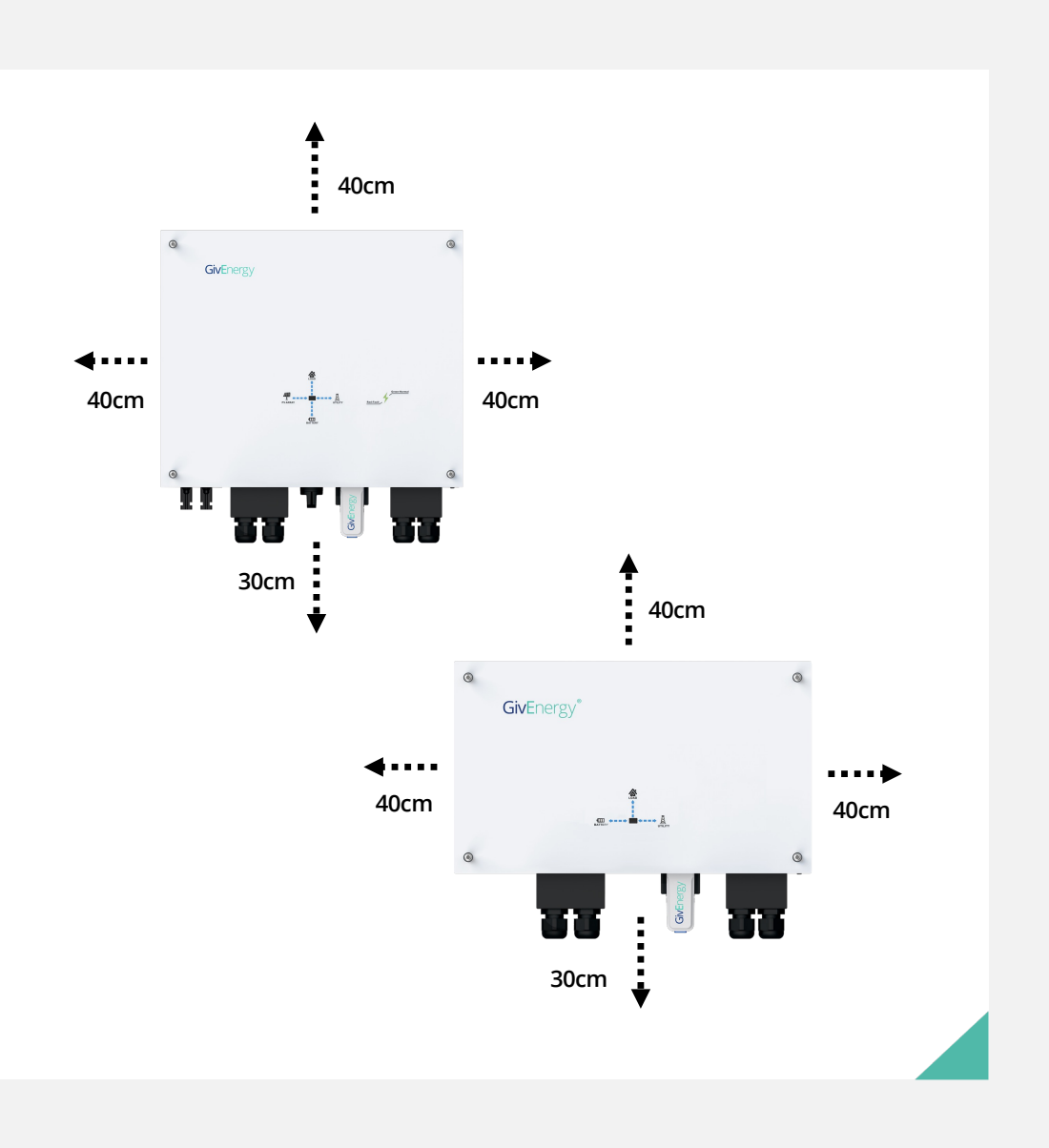

### Mounting BRACKETS

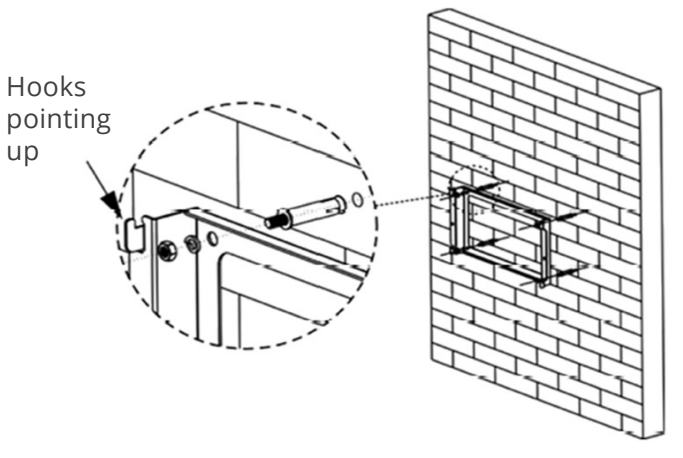

Brackets should be installed with the hooks pointing upwards and secured using the 4 fixings points provided.

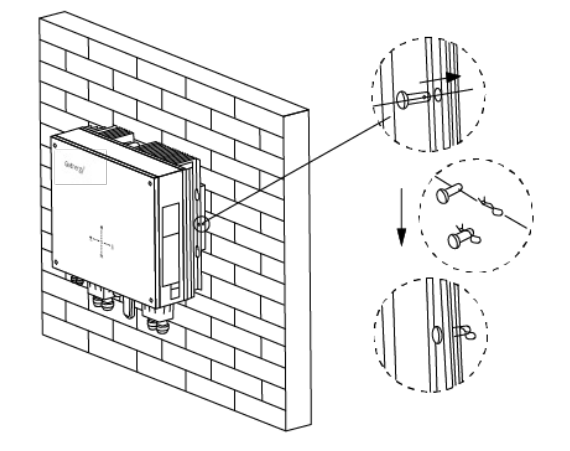

Once the inverter is securely mounted onto the bracket, the locking pin should be installed on both sides.

The pin should be inserted from the front and then secured using the 'R clip' at the rear.

A set of long nose pliers may help with this.

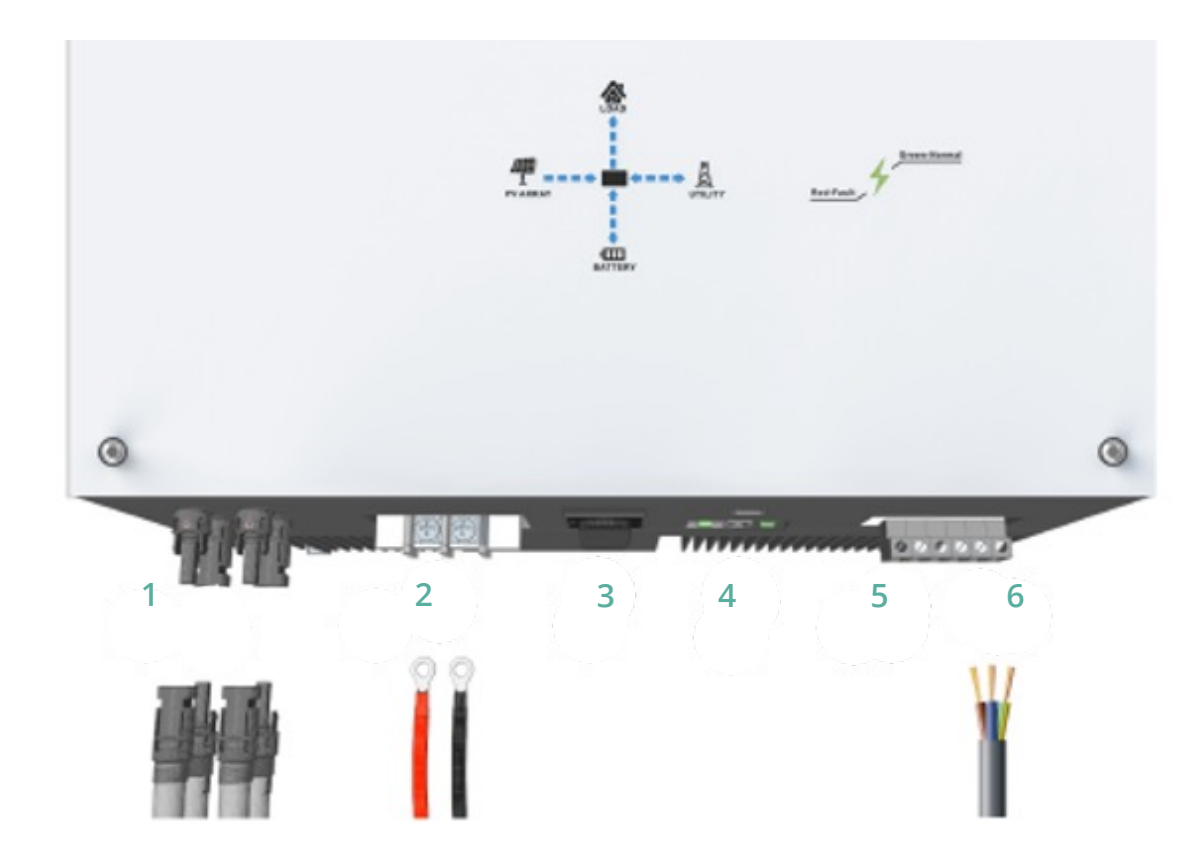

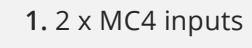

2. Battery Terminals

3. PV DC Switch

**4a.** CT, Meter and battery data connections PV DC Switch

**4b.** USB port for WiFi/4G dongle

6. Grid terminals

5. EPS terminals

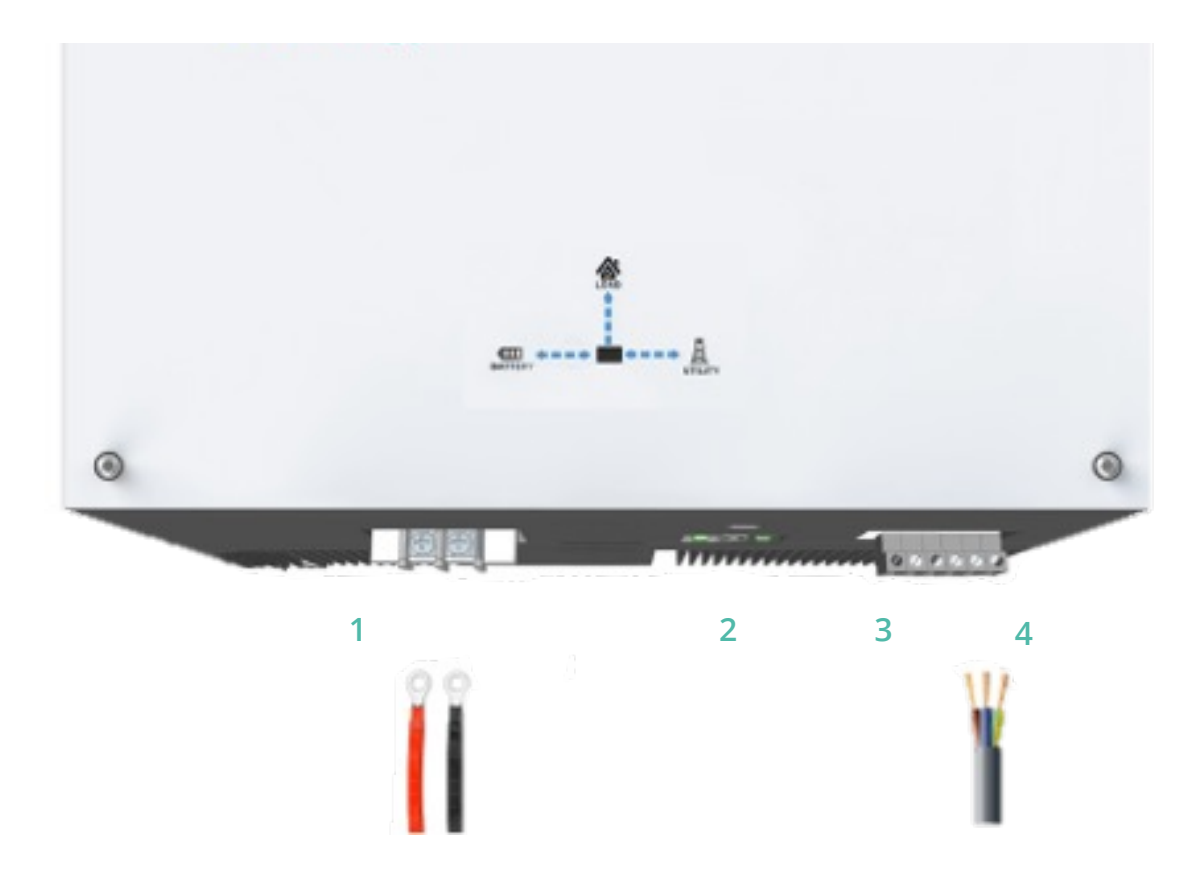

1. Battery terminals

2a. CT, Meter and battery data connections
2b. USB port for WiFi/4G dongle

3. EPS terminals

4. Grid terminals

# **Electrical Connections - AC**

|                                                                                                    | Maximum<br>Output | Overcurrent<br>Protection | RCD Protection<br>(if required**) | Minimum<br>cable size* |
|----------------------------------------------------------------------------------------------------|-------------------|---------------------------|-----------------------------------|------------------------|
| Hybrid 3.6kW                                                                                                   | 16.4A             | C20                       |                                   | 2.5mm                  |
| Hybrid 5.0kW                                                                                                   | 22.8A             | C25 or C32                | Type A 30mA                       | 4.0mm                  |
| AC Connect<br>3.0kW                                                                                            | 13A               | C20                       |                                   | 2.5mm                  |
| *This is the minimum size cable, large CSA may be required – Refer to BS7671<br>**See separate RCD declaration |                   |                           |                                   |                        |

### RCD's

If an RCD is required all GivEnergy inverters must be on their own RCD that is not shared with any other circuits.

This applies to all points of the installation and special attention must be taken when installing in buildings remote from the incoming electrical supply.

Find our RCD declaration on our Knowledge Base

> Essential Supply

LNE Grid Supply 。 。

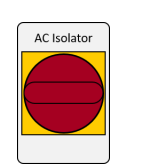

AC Input

**Connection Terminals** 

All inverters must have local AC isolation for maintenance purposes

Local Isolation

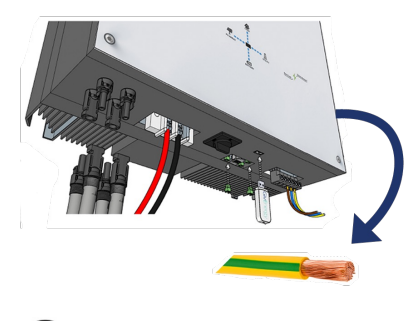

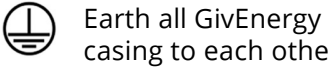

casing to each other

## Electrical Connections - EPS

All inverters come with the option for an emergency power supply (EPS). This can be used to provide power in the event of a grid outage. The EPS terminals are powered from the grid supply whenever it is available, when the inverter detects a grid outage it will automatically switch to take power from the batteries and solar (if available).

### **Electrical Connections**

The EPS connection can be found under the same cover as the AC input terminals, the output cable must be protected as close as possible to the inverter with;

- Double pole RCD protection at a maximum of 30mA
- Overload protection between 6 25A

### Earthing

- The back-up supply must not rely on earthing provided by the grid
- An earth rod should be installed to protect the backup circuits
- The earth electrode resistance should be lower than  $200\Omega$
- If using an existing earth rod this should be checked for its suitability

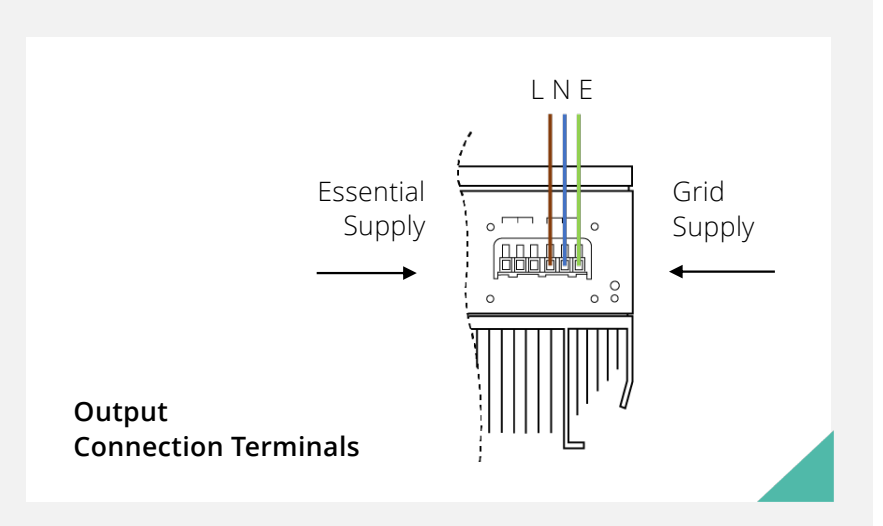

| Maximum Output<br>(kW)   | Gen 1<br>Hybrid<br>3.6 / 5kW | Gen 2<br>Hybrid<br>3.6 / 5kW | AC<br>Coupled<br>3 kW |
|--------------------------|------------------------------|------------------------------|-----------------------|
| 2.6kWh battery<br>only   | 1.25                         | 1.25                         | 1.25                  |
| All other batteries      | 2.6                          | 3.6                          | 3.0                   |
| All batteries with solar | 3.6 / 5                      | 3.6 / 5                      | -                     |

More information is available on our Knowledge Base

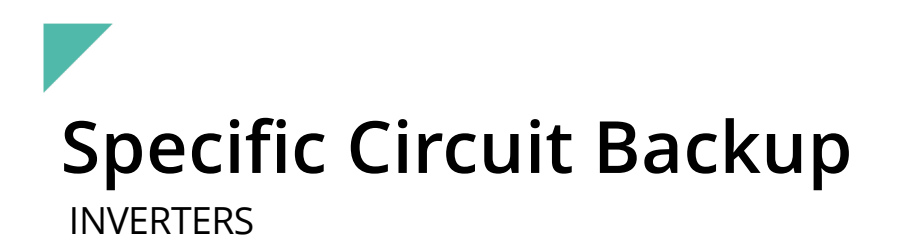

More detailed information and diagrams are available on our Knowledge Base

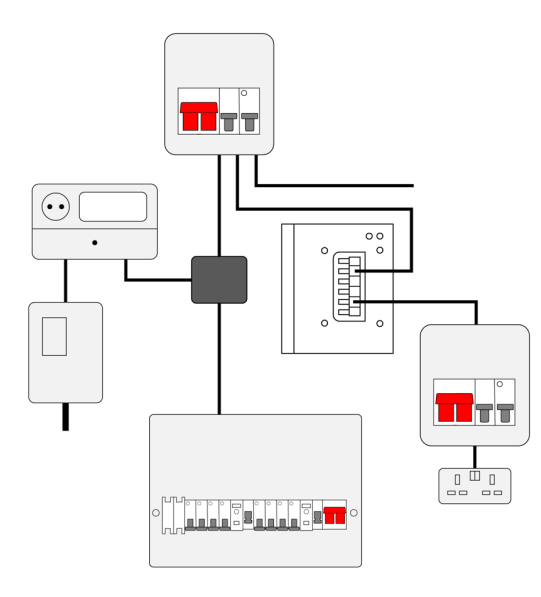

### Method 1

Single / Double socket connected to EPS output terminals via consumer unit

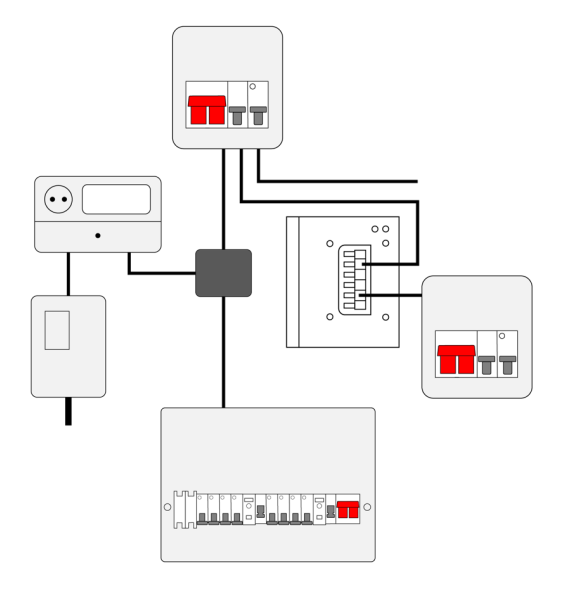

### Method 2

Dedicated consumer unit supplying essential circuits only

# Full Property Backup

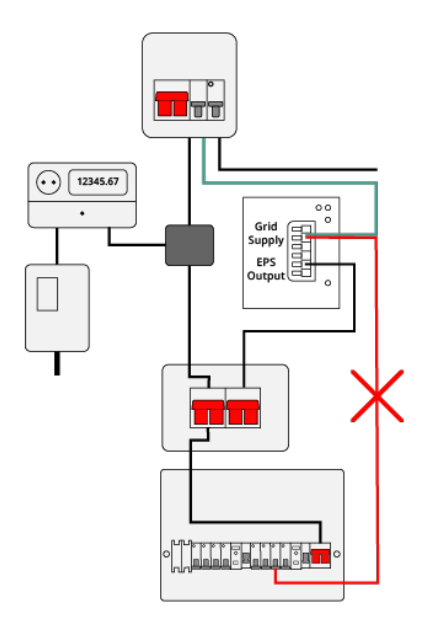

Method 3

Full property backup with manual changeover switch

More detailed information and diagrams are available on our Knowledge Base

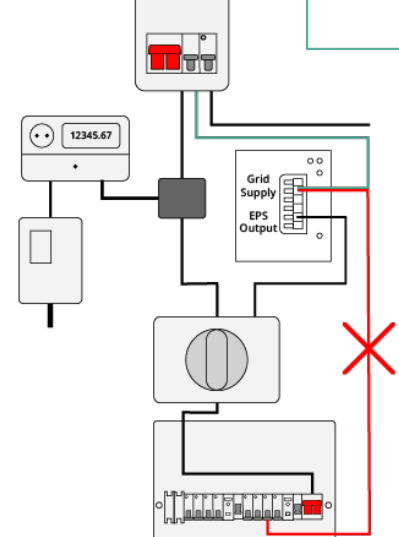

### Important

- The grid supply to the GivEnergy inverter <u>must</u> come from the <u>grid</u> <u>side</u> of the changeover switch
- On AC Coupled systems, no source of generation may be connected to the EPS output

Method 4

Full property backup with auto changeover switch

### Data Connections

GEN 1 HYBRID AND AC COUPLED INVERTERS

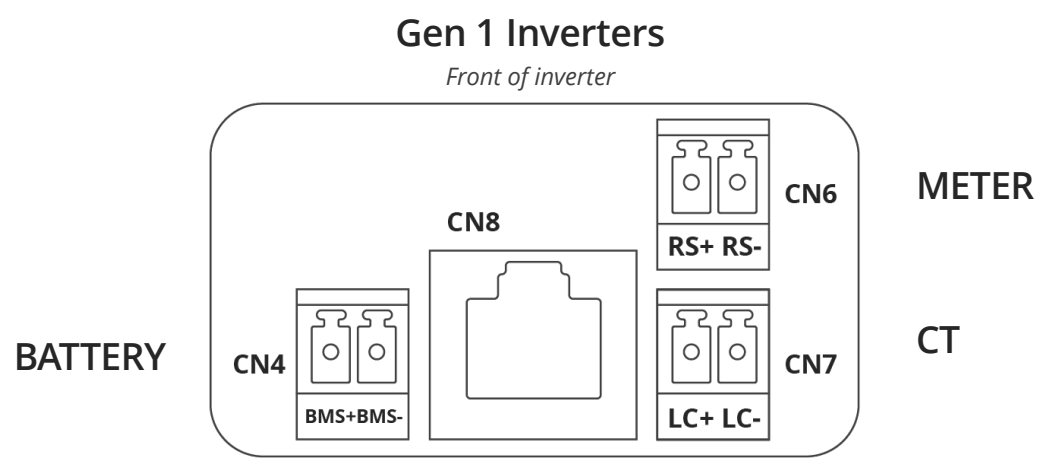

Rear of inverter

## 19

### Data Connections

GEN 2 HYBRID INVERTERS

**NOTE:** The pre-made cables provided have the white as +/Positive and Brown as -/Negative

20

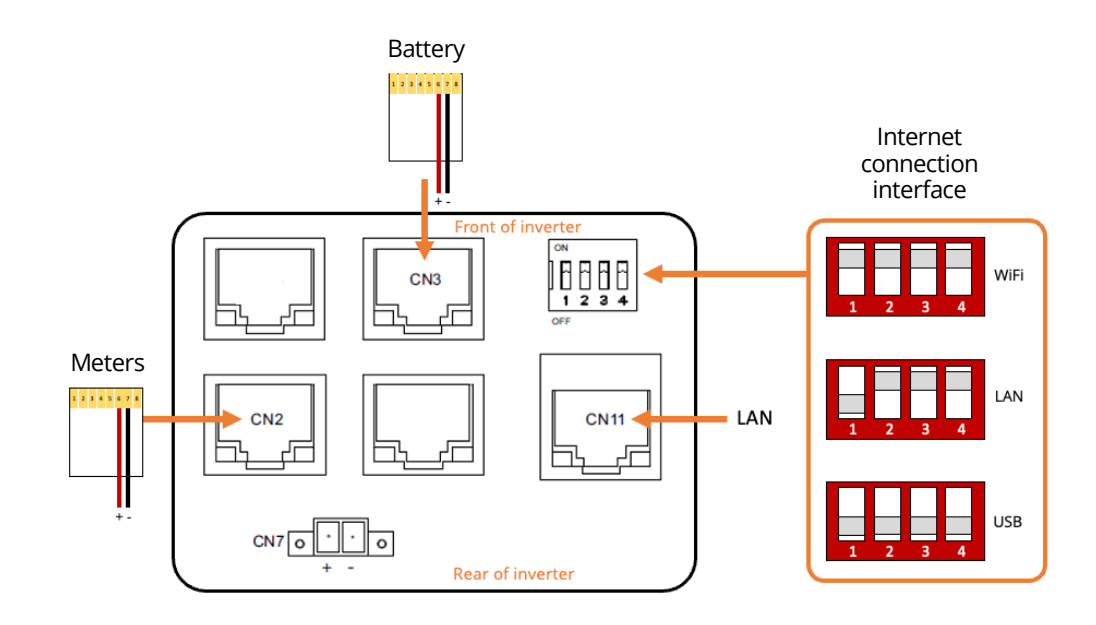

GEN 2 data connections Applicable for firmware version 902 or above

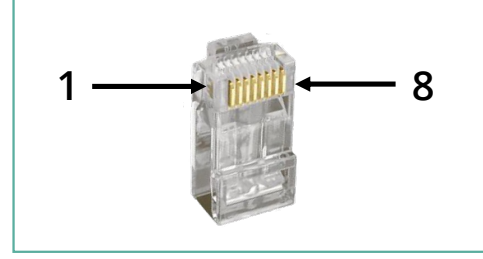

Data connections are identified by holding the locking tab of the RJ45 plug facing away from you and the terminals labelled 1 – 8 from left to right as pictured above

# Lights and Operation

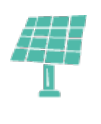

Solar PV

When solar PV voltage is detected, the inverter will indicate with all four blue lights.

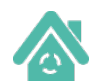

#### Home demand

This is a calculation made by our smart energy management system and is lit up when a load is detected within the property.

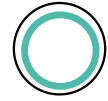

#### **Inverter** status

**Green** (Solid) – Normal **Green** (Flashing)

The system waiting for available power
 Yellow – Communications issue
 Red - Fault

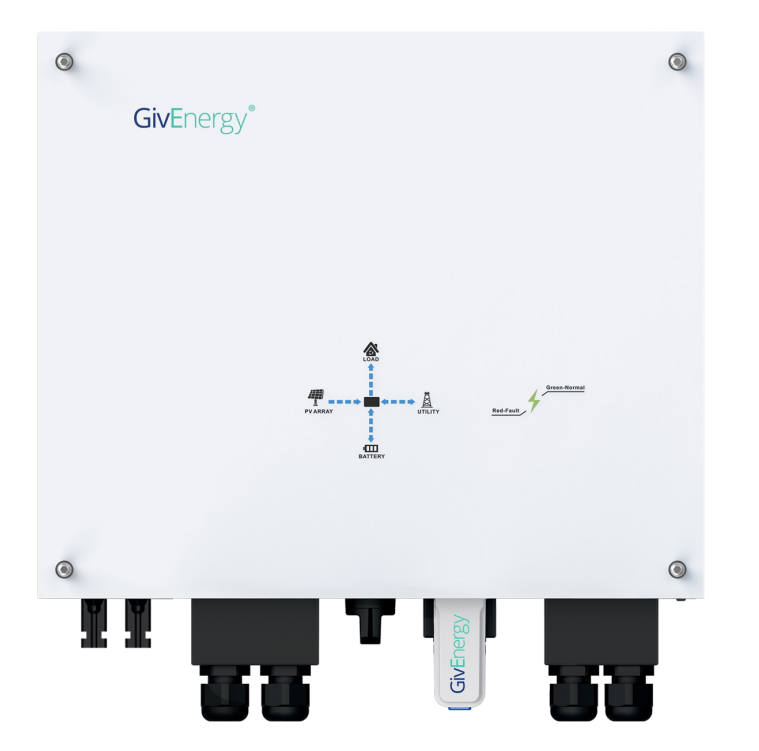

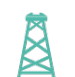

### Grid

When energy is being imported from the grid the arrows pointing toward the centre will be lite. When energy is being export to the grid the arrows point toward the grid will be lit.

### Battery

When the battery is being charged the arrows will point toward the battery pack. When the battery is discharging the arrows will point towards the inverter.

# Batteries Lights and Operation

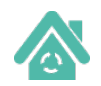

#### Home Demand

This is a calculation made by our smart energy management system and is lit up when a load is detected within the property.

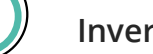

#### Inverter Status

Green (Solid) – Normal Green (Flashing) – The system waiting for available power Yellow– Communications issue Red - Fault

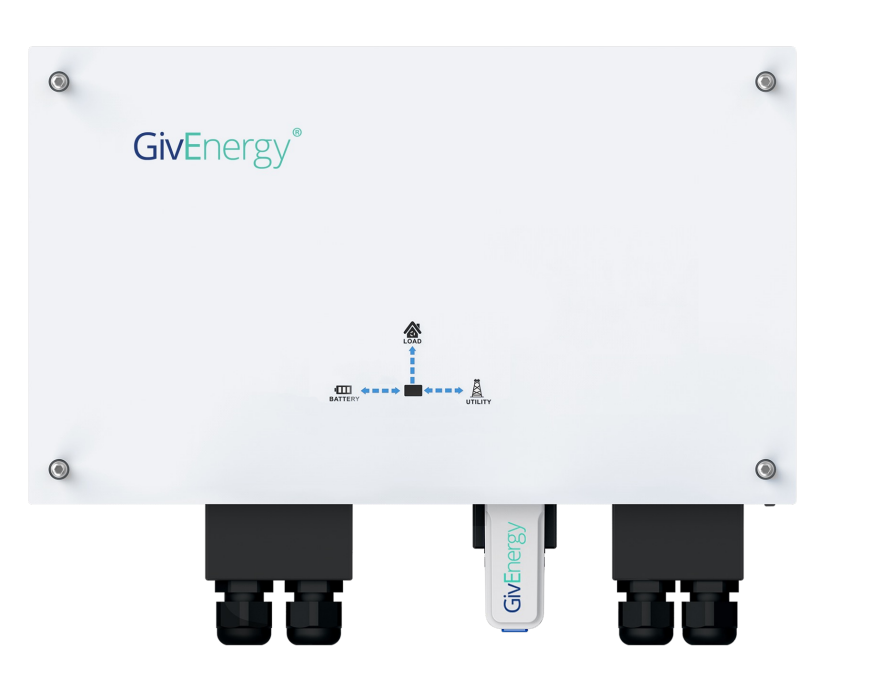

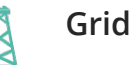

When energy is being imported from the grid the arrows pointing toward the centre will be lit. When energy is being exported to the grid the arrows pointing toward the grid will be lit.

### Battery

When the battery is being charged the arrows will point toward the battery pack. When the battery is discharging the arrows will point towards the inverter.

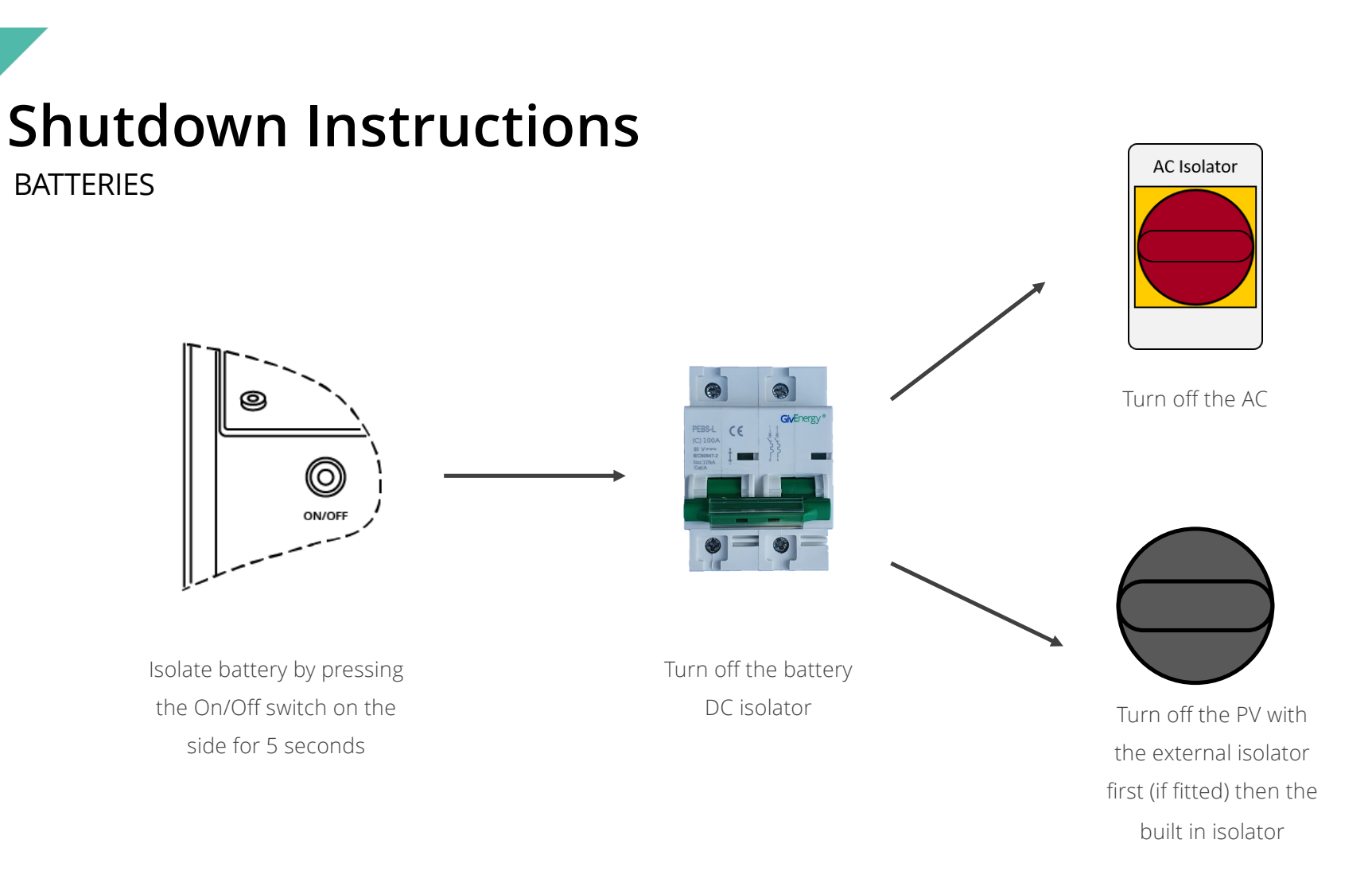

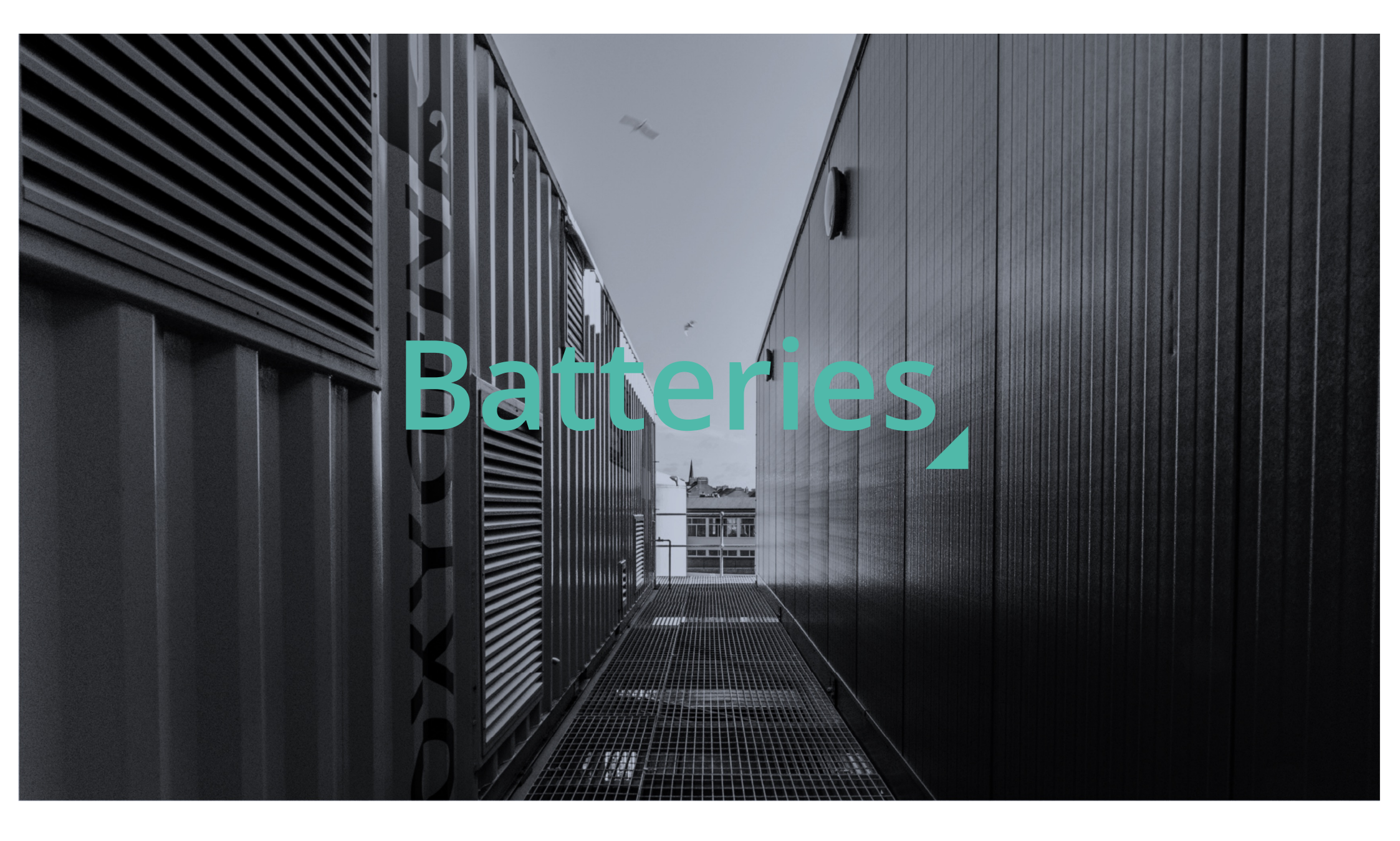

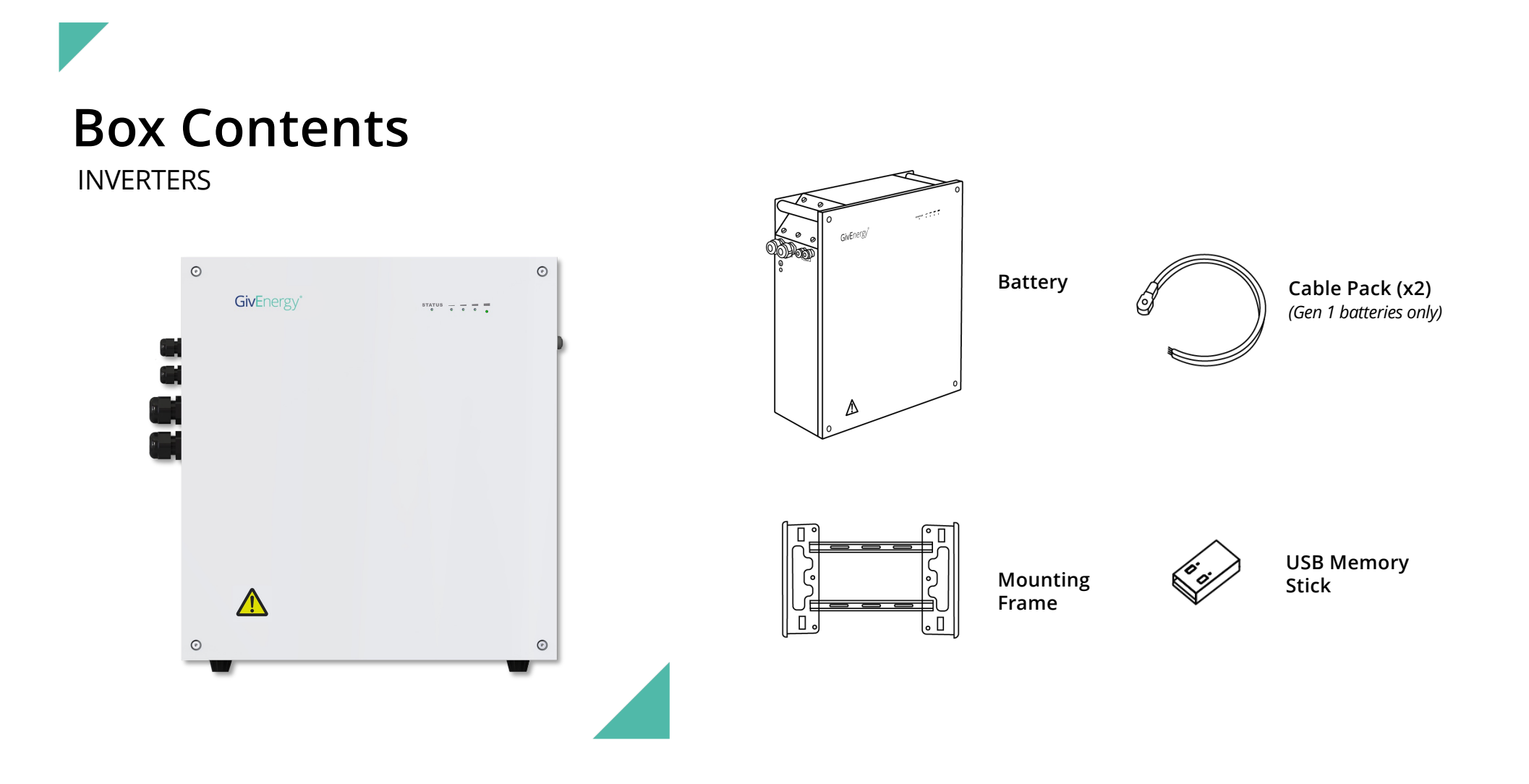

| Battery Specifications                                                                                                    |                 |                 | ● ●<br>Geferegy: ───── | Gubrep.*        |
|----------------------------------------------------------------------------------------------------|-----------------|-----------------|------------------------|-----------------|
|                                                                                                    | • God(mg)*      | • outry: •      | • •                    | • •             |
|                                                                                                    | 2.6kWh          | 5.2kWh          | 8.2kWh                 | Gen 2 - 9.5kWh  |
| Nominal voltage                                                                                                    | 51.2V           |                 |                        |                 |
| Max charge/discharge<br>rate (Hybrid)                                                                                                | 1250w*/2600w    | 2600w           | 2600/3600w**           |                 |
| Max charge/discharge<br>rate (AC Coupled)                                                                                            | 1250w*/3000w    | 2600w           | 3000w                  |                 |
| Maximum DOD                                                                                                    | 80%             | 80%             | 100%                   | 100%            |
| IP rating                                                                                                    | IP65            |                 |                        |                 |
| Operating temperature                                                                                                    | -10 – 50°C      |                 |                        |                 |
| Dimensions (W x H x D)<br>(mm)                                                                                                    | 480 / 300 / 235 | 480 / 515 / 205 | 480 / 620 / 198        | 480 / 800 / 223 |
| Weight                                                                                                    | 30Kg            | 54Kg            | 94Kg                   | 110Kg           |
| *A single 2.6kWh battery is limited to a maximum charge/discharge rate of 1250w on any inverter<br>**With Gen 2 Hybrid inverter only |                 |                 |                        |                 |

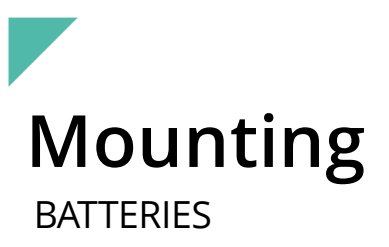

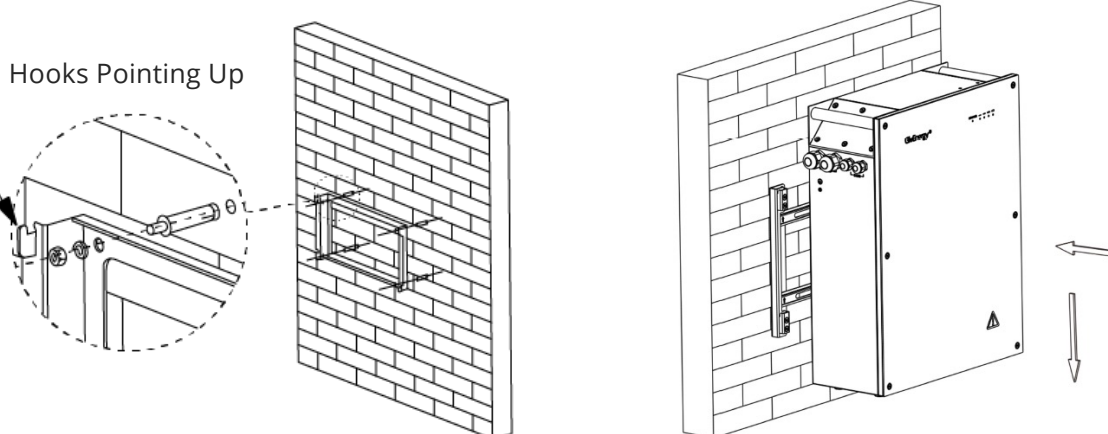

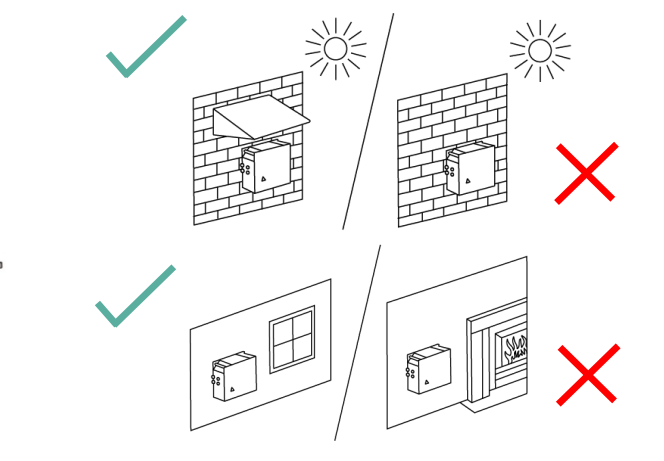

All batteries must be secured to the wall using the fixings provided, even if the weight of the battery is on the floor.

Wall depth should be at least 120mm.

Batteries should not have their weight hung on a wall bracket when fixing to plasterboard or Thermolite blocks.

Batteries must be mounted at least 50mm from ground level when outside or in areas at risk of flooding.

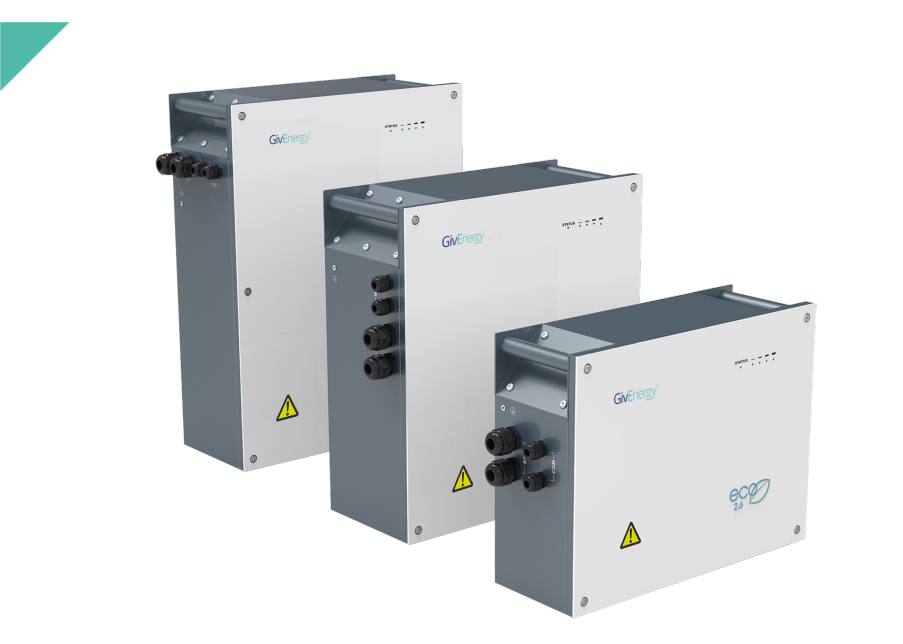

The cables supplied in the Gen 1 battery boxes should be used whenever possible. If a longer length is required 16mm<sup>2</sup> Tri-rated cable must be used and can be up to a maximum length of:

5m maximum length (Single battery) 2m between batteries

(Cables provided)

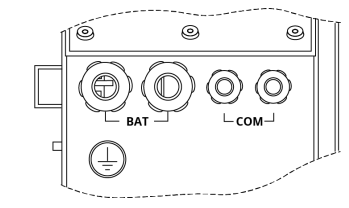

All batteries must be earth bonded together back to the inverter.

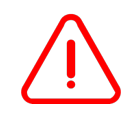

**DO NOT** use impact drivers on the battery covers or terminals

Cable inlet glands must be blanked off when not used (Blanks provided)

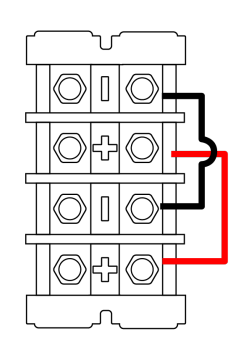

Note: Positive and negative connections may be laid out differently. A DC MCB is required between the inverter and (master) battery, this will be rated at 100A.

Tight and sound connections are vital to ensure correct operation and reliability of the installation. The ferrules provided must be used to ensure that the

cable doesn't end up clamped on its outer insulation.

Connection should be tightened to 3.5Nm.

An enclosure will need to be provided that is suitably IP rated for the installation environment.

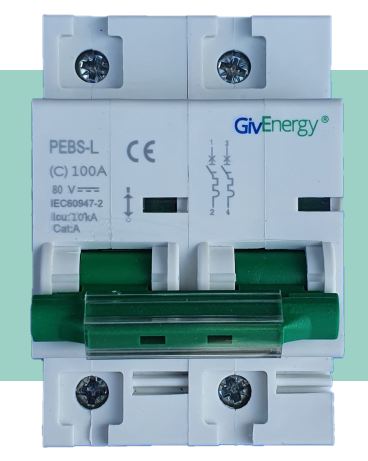

DC MCB A separate DC MCB is not required when installing a Gen 2 battery

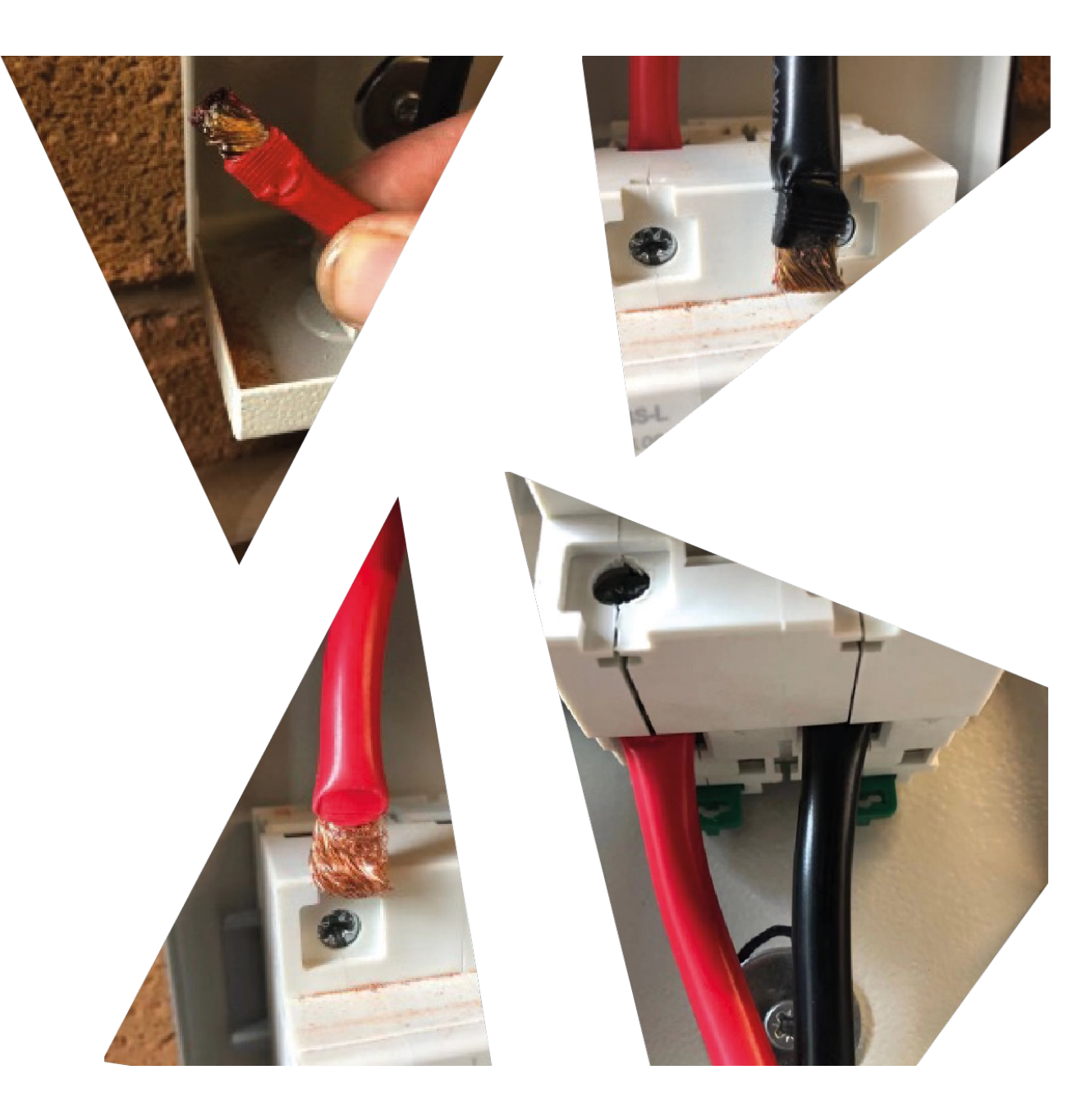

### Gen 1 Data Connections

| Battery | ID                | Description |
|---------|-------------------|-------------|
| Master  |                   | 0, 0, 0, 0  |
| Slave 1 |                   | 1, 0, 0, 0  |
| Slave 2 |                   | 0, 1, 0, 0  |
| Slave 3 |                   | 0, 0, 1, 0  |
| Slave 4 | ON DIP<br>1 2 3 4 | 0, 0, 0, 1  |

#### Size of batteries

When installing multiple batteries, the largest must be closest to the inverter

#### **Remove Firmware**

It is vital that the USB stick is fitted to the port to allow for remote firmware updates in the future

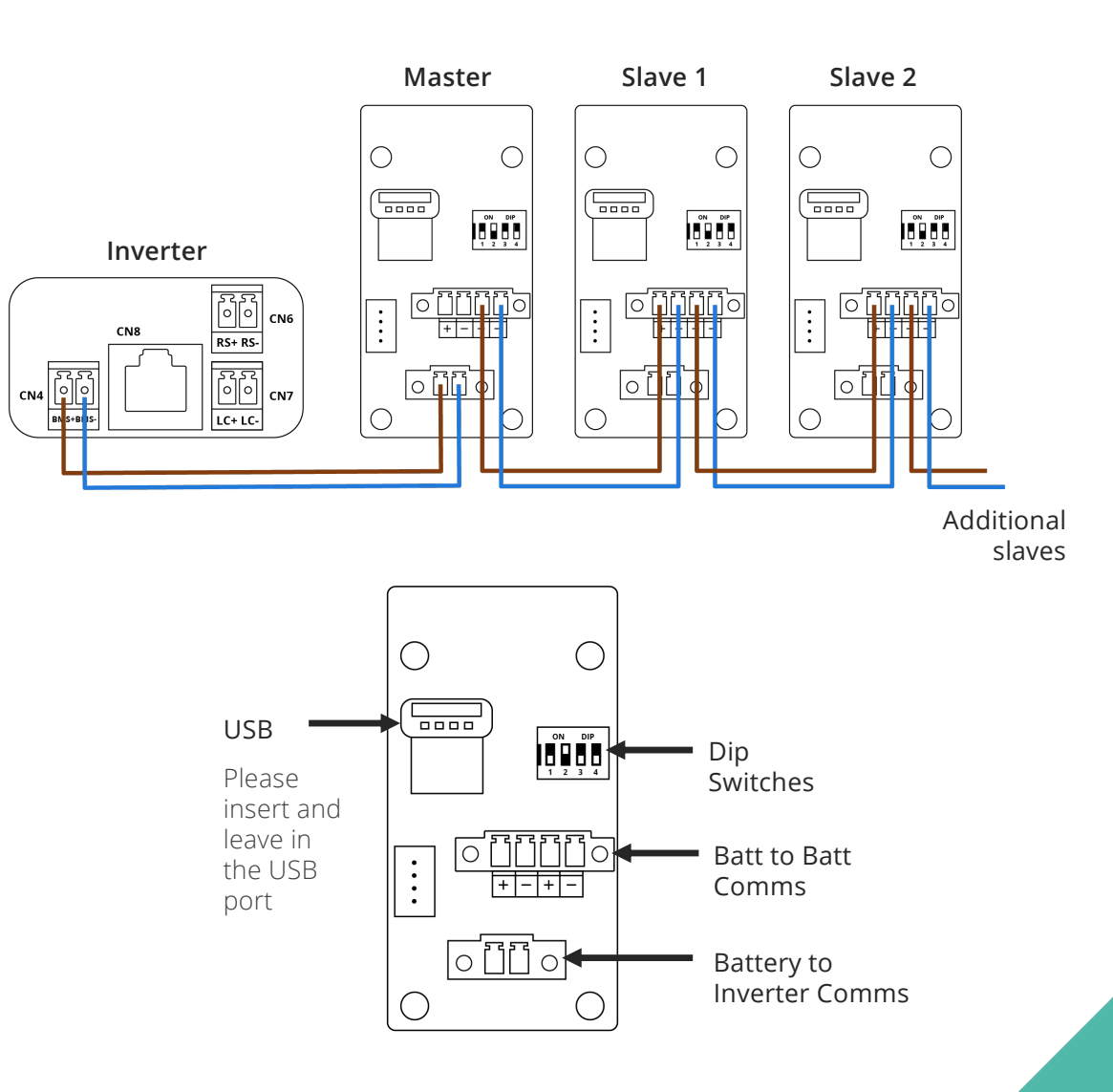

### Gen 2 Batteries (ROUND CORNER)

We have just released the new 9.5kWh battery pack to distributors. All other battery packs will be updated in the future to include the same features.

- No need to remove the front cover
- All-in-one connector for combined DC and data connection
- Built in DC MCB

All GivEnergy batteries must be installed in size order, with the largest wired closest to the inverter. This means the 9.5kWh will always be wired in between the inverter and any Gen 1 batteries, removing the need for an external DC MCB.

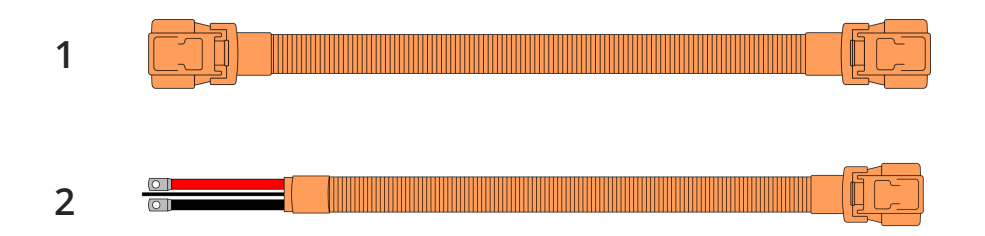

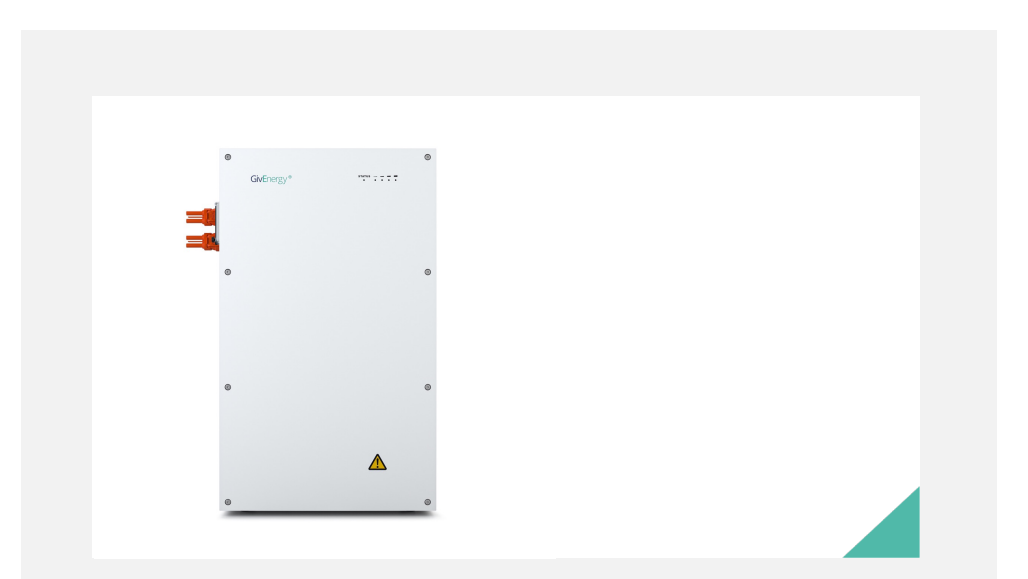

#### Cables

Cables are not currently provided with the batteries and two different types are available;

- 1. All-in-one to All-in-one
- 2. All-in-one to Ring Terminal

When connecting a GEN 2 battery, always ensure the ring connectors are attached before connecting the commando plug!

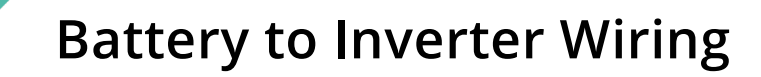

- 1 Cable pack (In battery packaging)
- All-in-one to Ring Terminal (not included)
- All-in-one to All-in-one (not included)

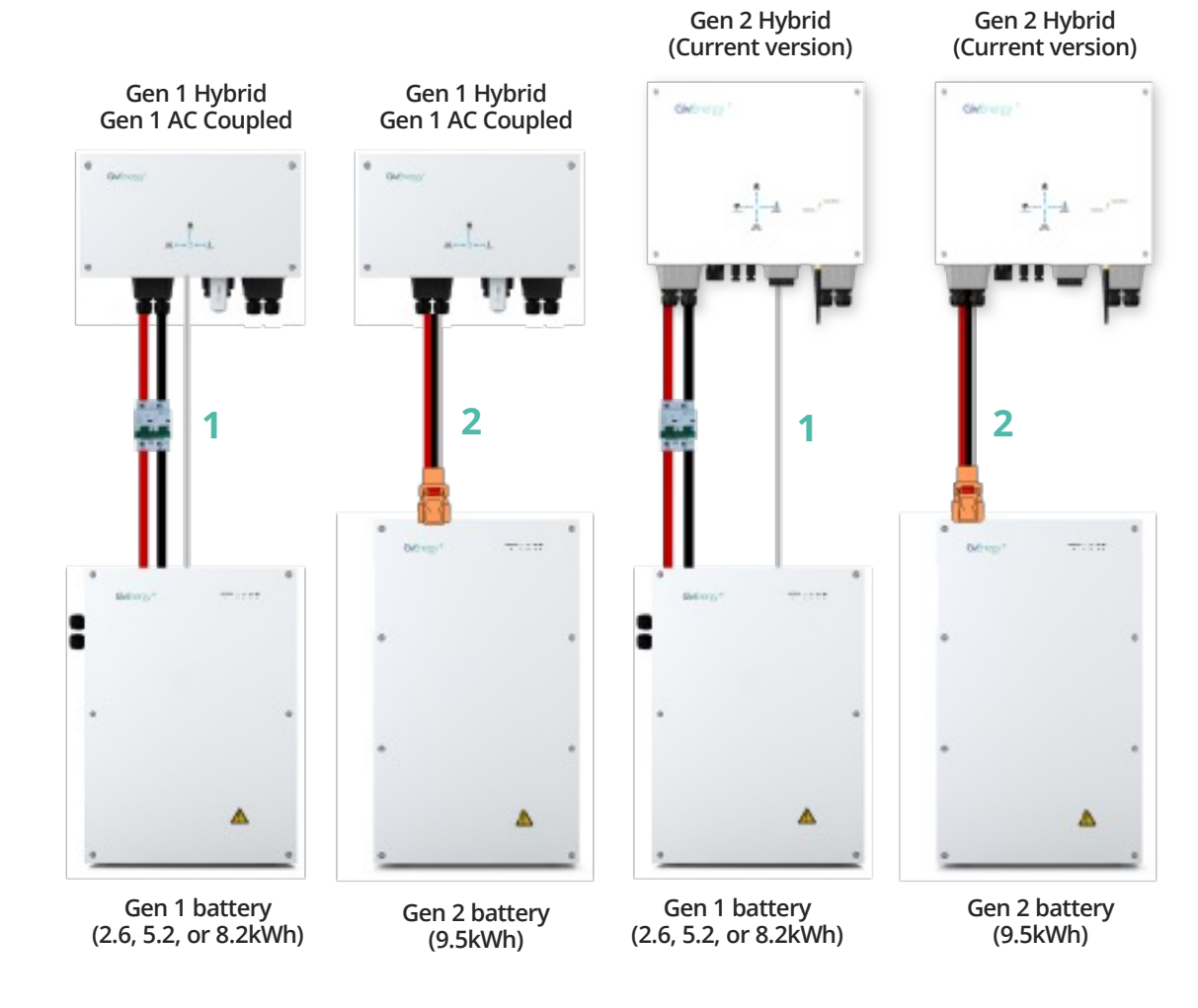

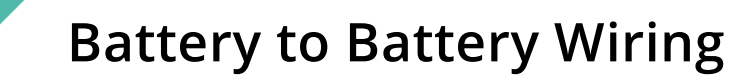

- 1 Cable pack (In battery packaging)
- All-in-one to Ring Terminal (not included)
- All-in-one to All-in-one (not included)

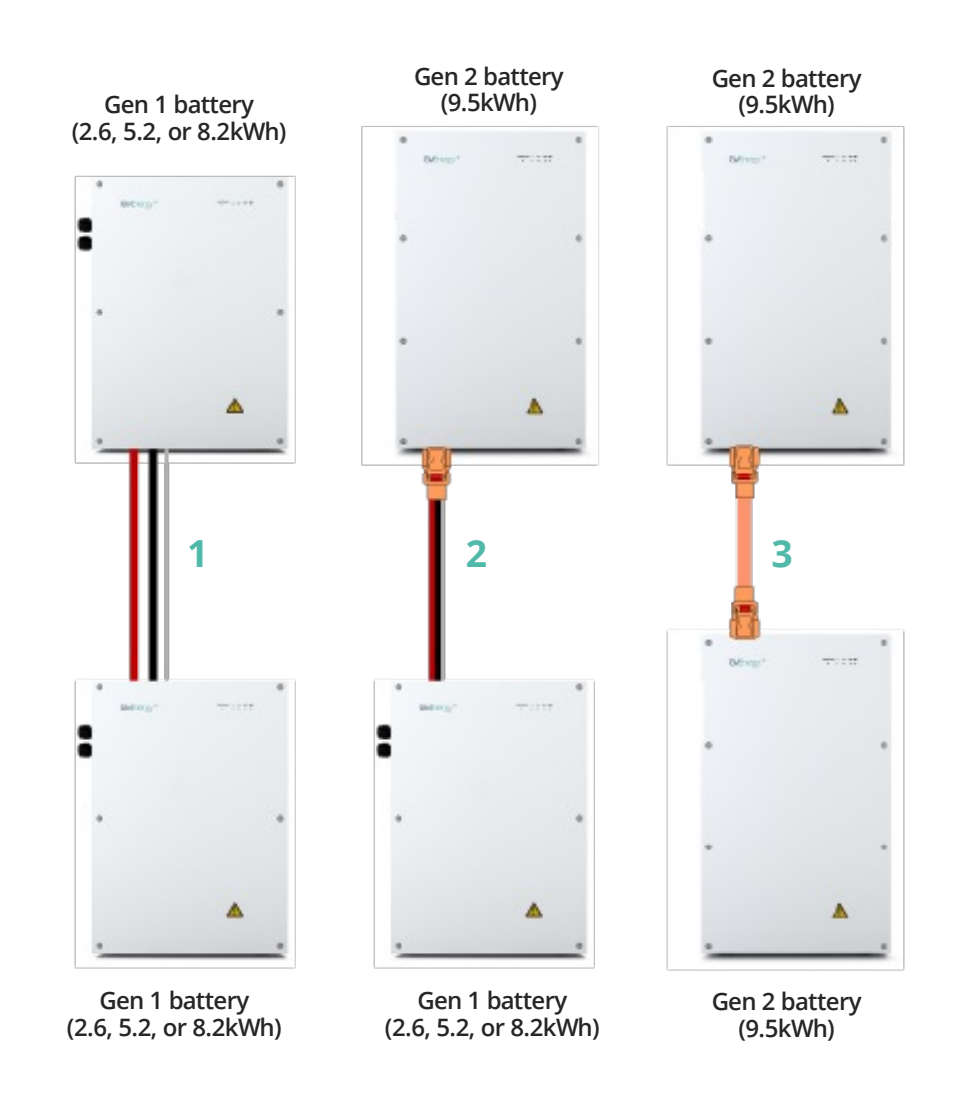

### **Gen 2 Batteries** GEN 1 HYBRID AND AC COUPLED INVERTERS

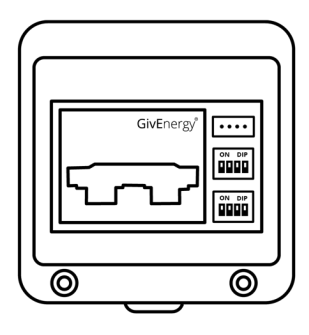

Gen 2 batteries have 2 sets of dipswitches.

- SW1 (Top) sets the battery ID
- SW2 (Bottom) sets Master or Slave

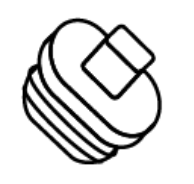

#### Blanks

Please make sure the blanking plugs are inserted in any un-used All-in-One sockets!

| Battery | ID                | Description |
|---------|-------------------|-------------|
| Master  | ON DIP<br>1 2 3 4 | 0, 0, 0, 0  |
|         | ON DIP<br>1 2 3 4 | 1, 1, 0, 0  |
| Slave 1 | ON DIP<br>1 2 3 4 | 1, 0, 0, 0  |
|         | ON DIP<br>1 2 3 4 | 0, 0, 1, 1  |
| Slave 2 | ON DIP<br>1 2 3 4 | 0, 1, 0, 0  |
|         | ON DIP<br>1 2 3 4 | 0, 0, 1, 1  |
| Slave 3 | ON DIP<br>1 2 3 4 | 0, 0, 1, 0  |
|         | ON DIP<br>1 2 3 4 | 0, 0, 1, 1  |
| Slave 4 | ON DIP<br>1 2 3 4 | 0, 0, 0, 1  |
|         | ON DIP<br>1 2 3 4 | 0, 0, 1, 1  |

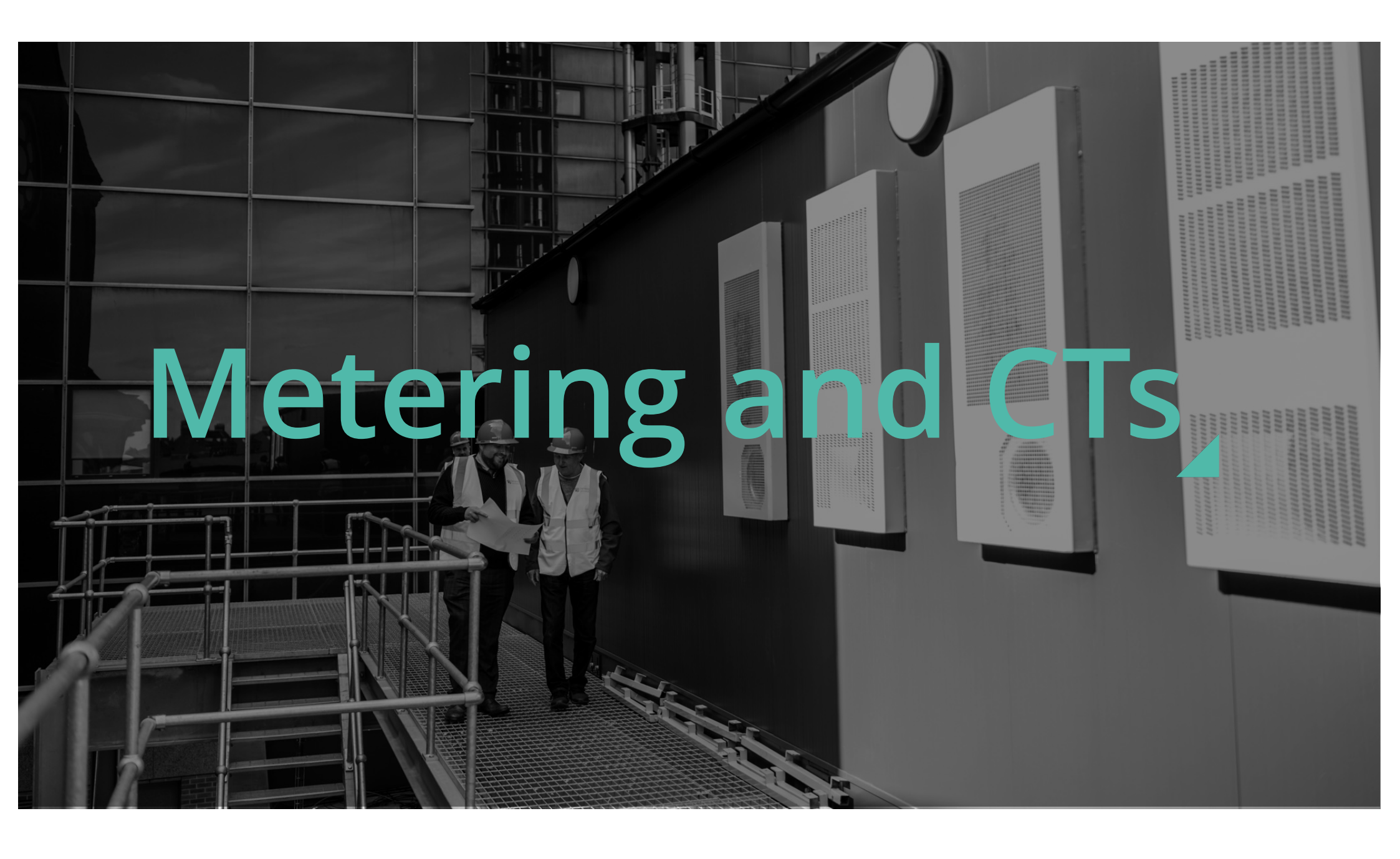

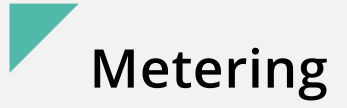

Every system will need at least 1 EM115 (ID1) meter installing to monitor the import and export of the building. Every EM115 meter needs a power supply or voltage reference point.

This could be a dedicated supply from a 6A, for example.

Every EM115 meter will need a data connection back to the inverters meter communication port. This is on the right hand side at the front or closest to you. *Data connection should be twisted pair cable, for example, Belden multi-stranded cable.* 

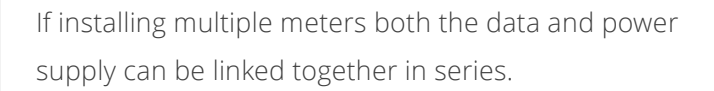

EM115 meters come with a split core CT that has a 2m cable *This must not be cut down or extended* 

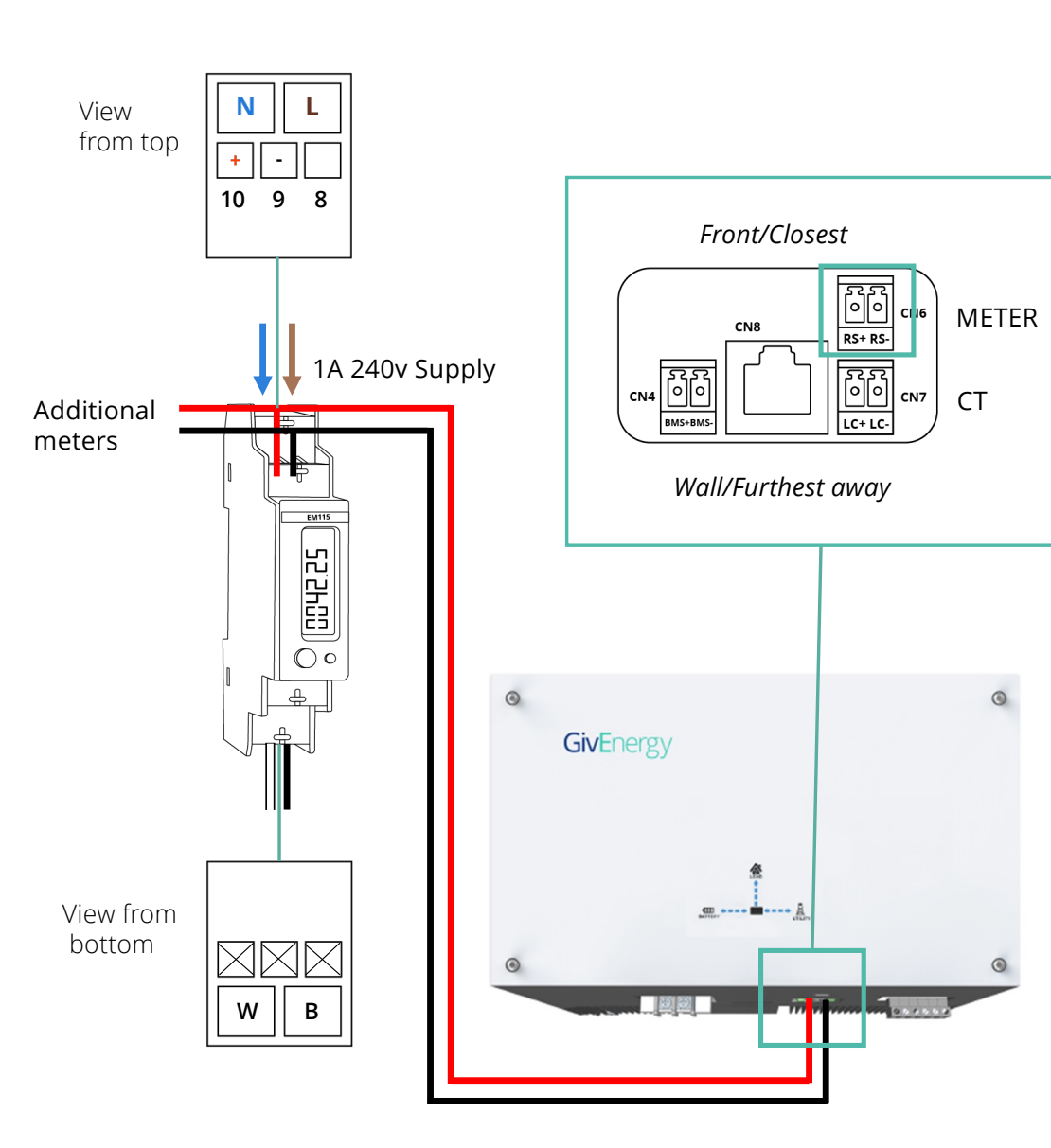

### EM115 ID1 Grid (Import/Export) Meter CT CLAMP POSITIONING

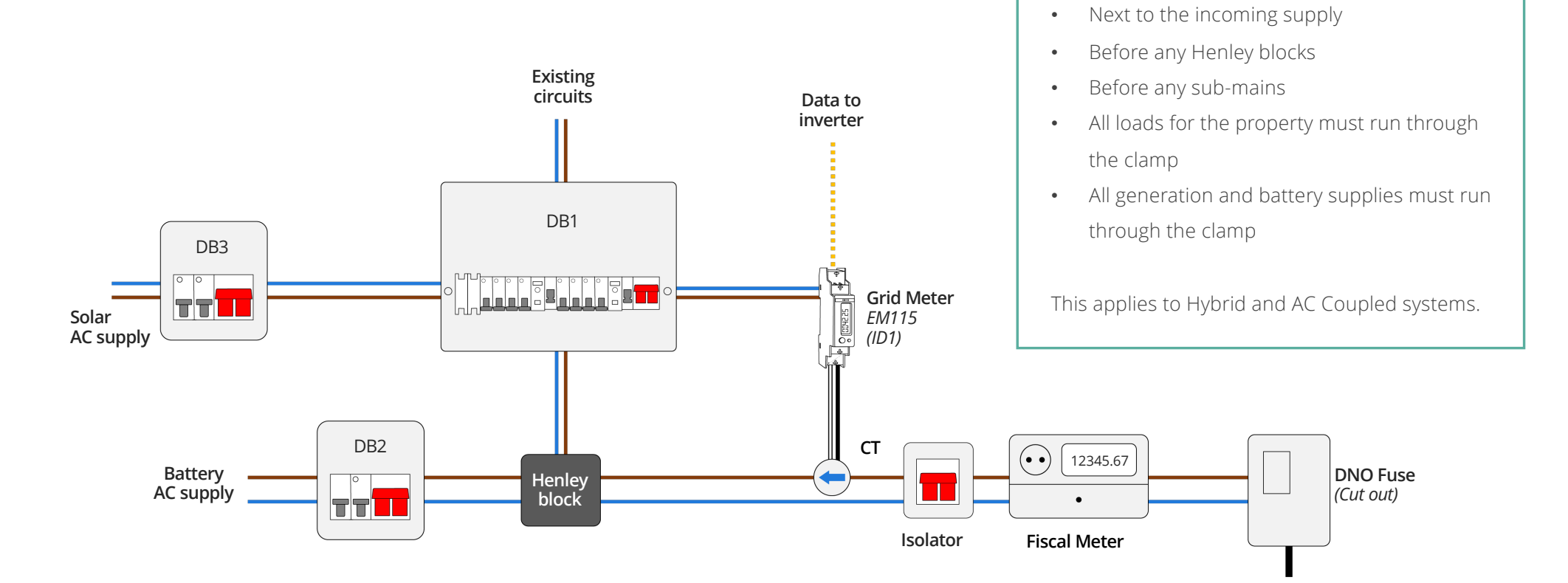

**Clamp Location** 

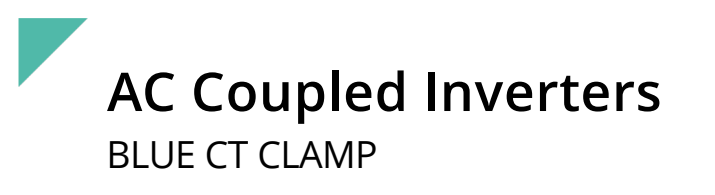

The Blue CT clamp allows one source of generation to be monitored, it can be found in the box with all AC Coupled inverters and comes with a 5m cable.

This clamp does not require a meter and wires directly back to the inverter.

The 5m cable must not be cut down or extended!

Inverter

Grid

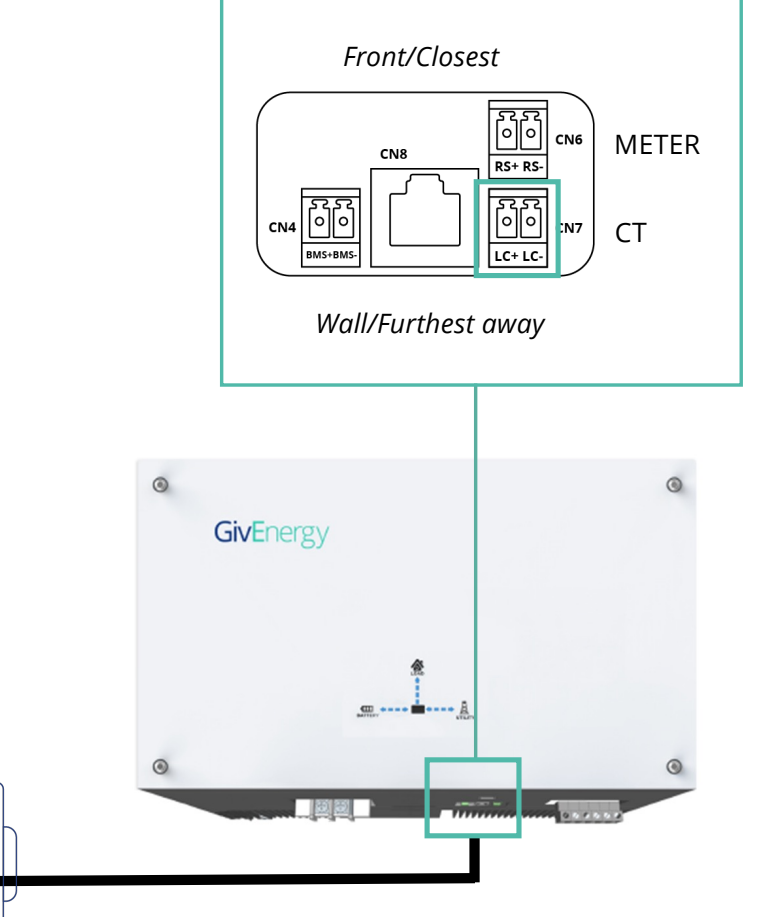

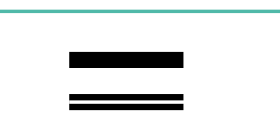

Solid black cable is negative/-Black with white stripe is positive/+

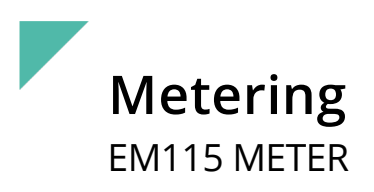

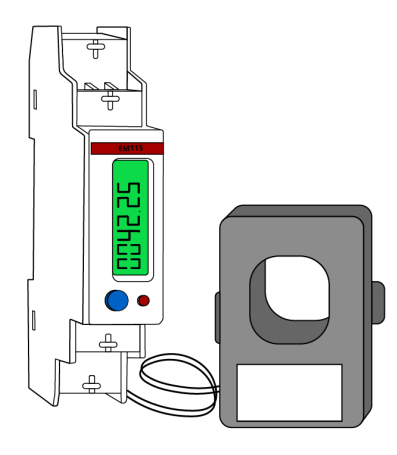

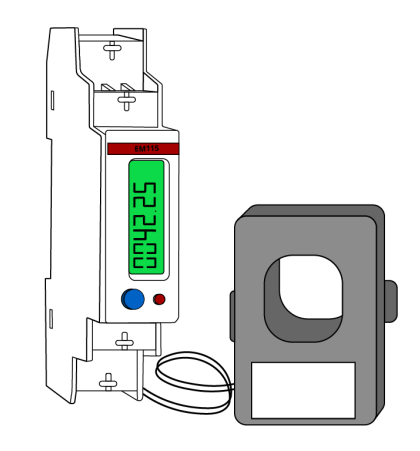

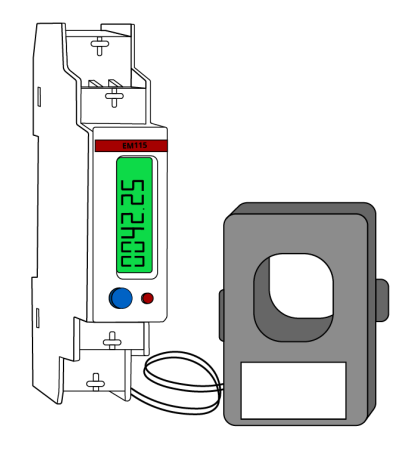

### ID1

### Grid – Import/Export meter

Used for Hybrid and AC Coupled systems

### ID2

### PV monitoring meter

Used for AC Coupled systems to monitor a single or first PV system

### ID3

### PV monitoring meter

Used for AC Coupled systems to monitor a second PV system

### Metering EM115 IS2 AND ID3 (PV) METER

When the Blue CT clamp is not suitable or multiple generation sources need to be monitored, an ID2 EM115 meter can be installed.

An ID3 EM115 meter can be used to monitor a second source of generation.

These are exactly the same meter as the ID1 grid import/export meter with a different ID number.

**Note:** To change the ID of the meter, a laptop with the correct software, and a RS485-USB adapter will be required.

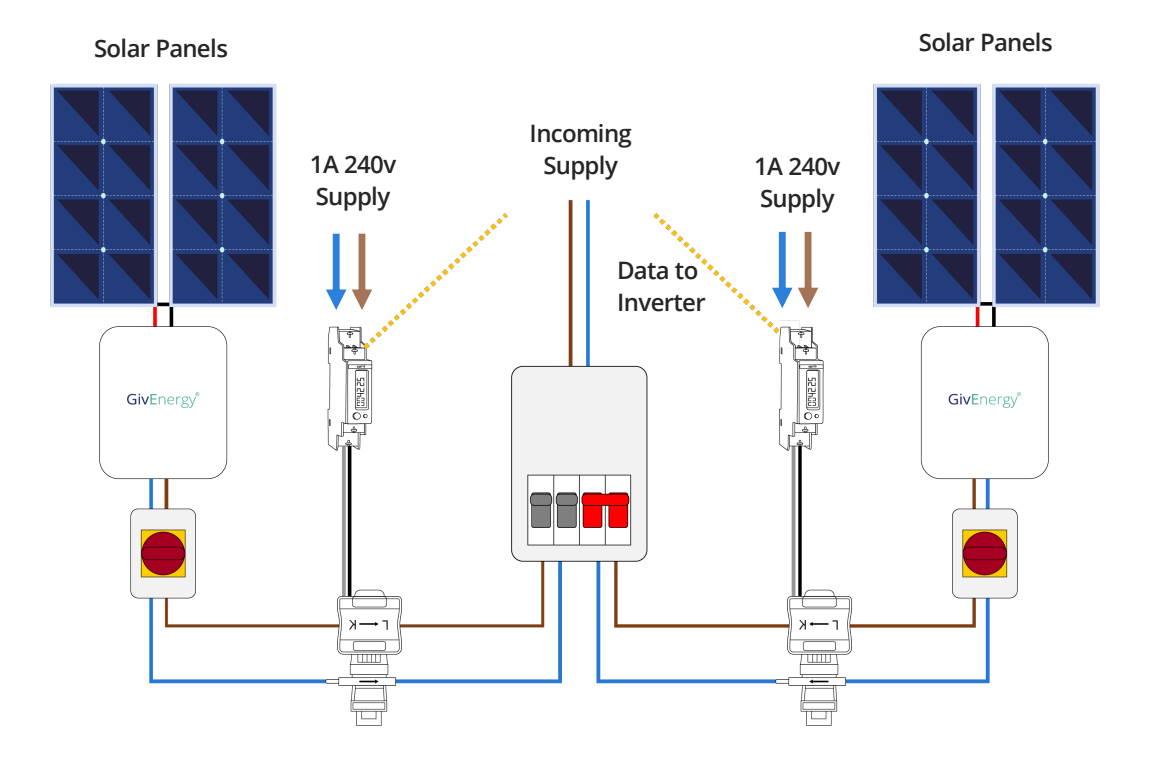

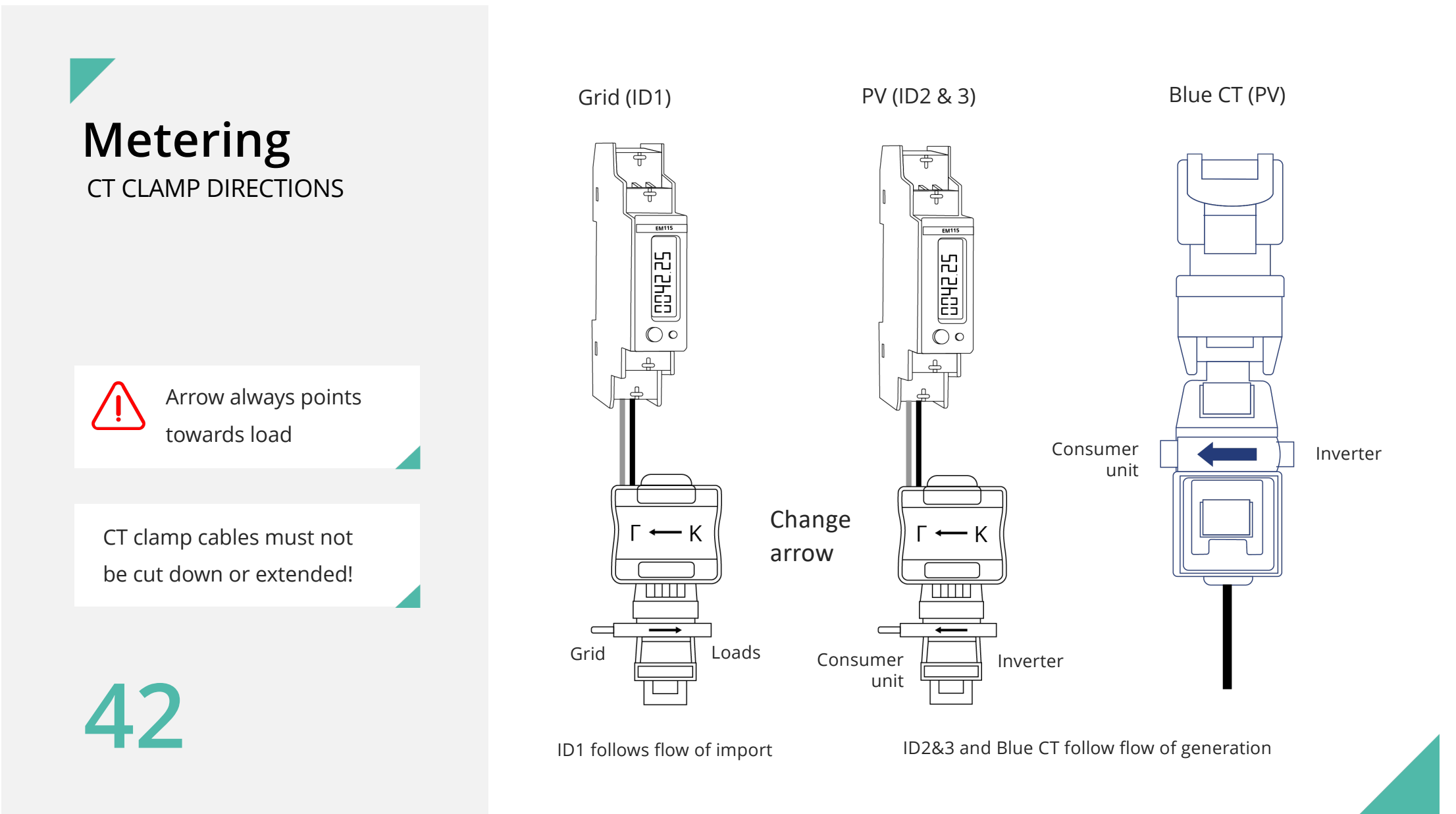

### Metering LoRa DEVICES

1A 240v Supply

- LoRa units come in pairs and are pre-tuned to each other
- 1 LoRa sender can send multiple meters data to a single receiver
- Wireless frequency can be altered if receiver has interference

1A 240v Supply

EM115

25.5400

 $\bigcirc \circ$ 

≞

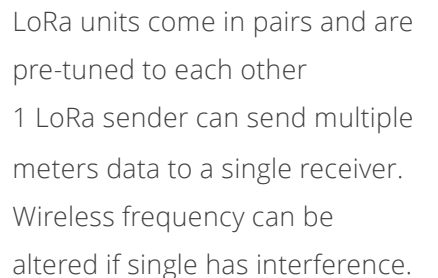

\_\_\_\_\_

FUNC

<u>& 0:00:0</u>

(-)

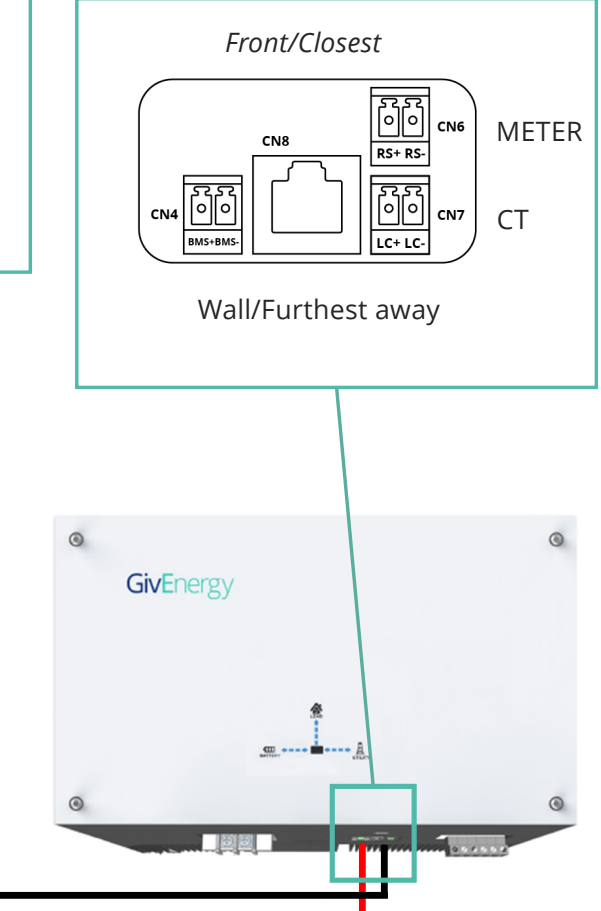

**ID2** Generation PV/Wind/Hydro etc

25.5400

 $\bigcirc \circ$ 

ID1 Grid Import/Export

(-)FUNC <u>& 0:0 0:0</u>

1A 240v Supply

0.00.00.0

N YO N.C. N.C. N.C

**((**•)) /!\ Do not press deploy

1A 240v Supply L N YO N.C. N.C. N.C.

(((•

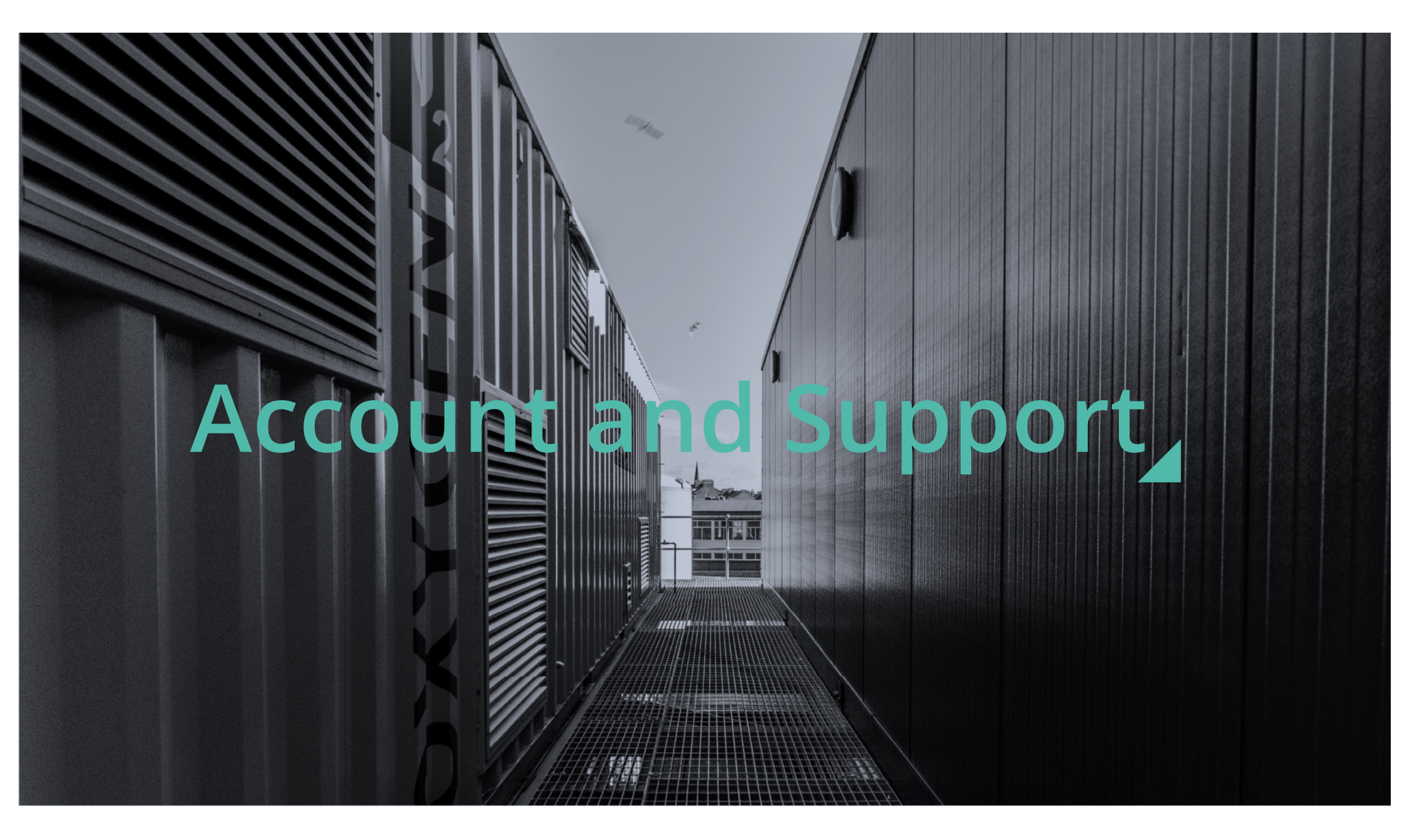

### Setting up a GivEnergy Cloud Account

To be able to commission a system, you will need an account on the GivEnergy Cloud.

You can request a company account to be setup via your distributor. From this company account, you will need to create an Engineer Account for each of your Installers / on-site Engineers.

**Note:** If you are purchasing from Segen you will need to get an account directly from us, please send an email to **<u>support@givenergy.co.uk</u>** with your company information for us to create you an account.

![](_page_44_Figure_4.jpeg)

45

### **Commissioning and Setup**

**Before** commissioning a system, the end user account must be set up on the GivEnergy portal. This can be done via the Account List on the Portal, or during the commissioning process on the GivEnergy App when logged in as an Engineer.

We will not be able to offer commissioning support unless the end user account is created and a commissioning process has been started.

All systems **MUST** be commissioned before leaving site to ensure correct operation.

If a system is part installed (i.e. Hybrid without a battery) then this should still be commissioned. Click here to create or view existing commissions. The commissioning process will take you through a step-by-step process to ensure the system is operating correctly. This can also be done via the GivEnergy App when logged in as an Engineer.

Click here to create or view existing accounts.

![](_page_45_Picture_7.jpeg)

### Monitoring Communications WIFI DONGLES

#### LAN

Our Gen 2 Inverters include a LAN port to allow hard-wired data connections. No additional set up is required.

#### Built-in WiFi / WiFi Dongles

The GivEnergy App will take you through the steps required to set up the WiFi connection to the customers network.

If the App isn't available , please follow the WiFi Comms Guide attached with your training certificate, or on the Knowledge Base.

#### 4G Dongles

Ensure the Sim Card is inserted correctly in to the dongle.

![](_page_46_Picture_9.jpeg)

#### Important note on WiFi set up

- Note that the Inverters' WiFi network must be password protected to ensure the security of the clients WiFi.
- Most dongles are 2.4gHz only
- A signal strength of **50% or greater** is recommended for a reliable connection

Dongle available in WiFi or 4G versions

# Need Help?

Need some help? Information we will need from you:

- Username of the customers GivEnergy account
- Metering configuration
- Amount and size(s) of batteries
- If the EPS is being used
- How is the EPS being used?

#### For Hybrid inverters

Hake/Model/Wattage and quantity of panels

#### For AC Coupled

- + How many panels per string and number of strings
- Size of new/existing PV inverter(s)

![](_page_47_Picture_12.jpeg)

- COMMISSIONING LINE
  - 01377 252 874 (Option 1)
- Mon Fri 8:20 5:2

| 8:30 – 5:30pm |
|---------------|
| 9am – 7pm     |
| Closed        |
|               |

![](_page_48_Figure_0.jpeg)

![](_page_49_Figure_0.jpeg)

![](_page_50_Figure_0.jpeg)

![](_page_51_Figure_0.jpeg)

### **Record your attendance**

At the end of this training, you will be sent a link to confirm your attendance. You will receive a copy of this training manual, some useful guides, and a training certificate.

![](_page_52_Picture_3.jpeg)